# Montage- und Serviceanleitung für die Fachkraft

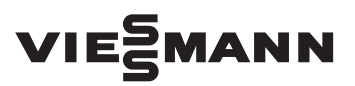

Vitotrol 350-C

Fernbedienung und Kaskadenregler

Gültigkeitshinweise siehe letzte Seite

## VITOTROL 350-C

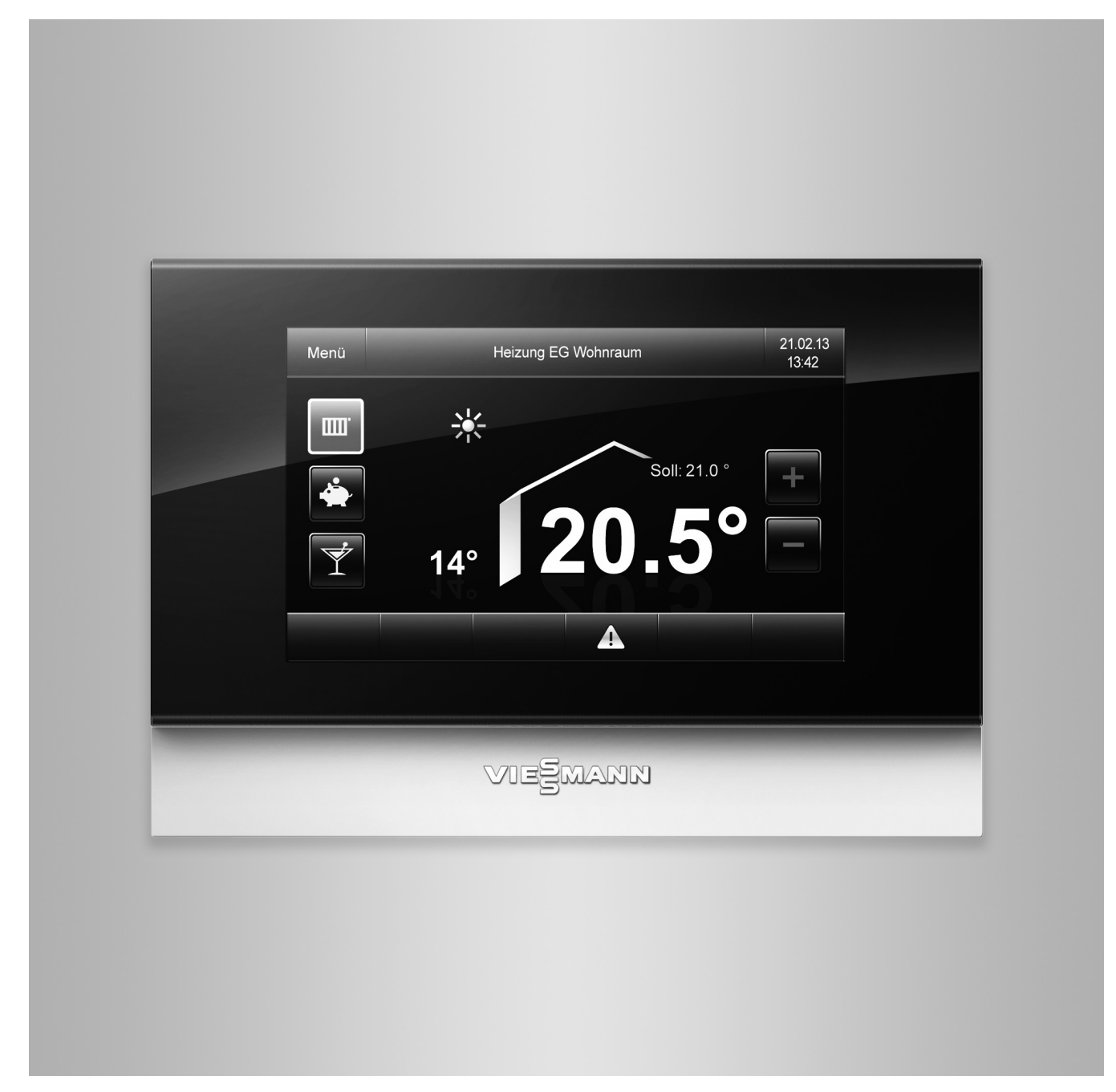

## Sicherheitshinweise

Bitte befolgen Sie diese Sicherheitshinweise genau, um Gefahren und Schäden für Menschen und Sachwerte auszuschließen.

#### Erläuterung der Sicherheitshinweise

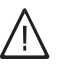

## Gefahr

Dieses Zeichen warnt vor Personenschäden.

#### Achtung

Dieses Zeichen warnt vor Sach- und Umweltschäden.

#### Zielgruppe

Diese Anleitung richtet sich ausschließlich an autorisierte Fachkräfte. Hinweis

Angaben mit dem Wort Hinweis enthalten Zusatzinformationen.

- Elektroarbeiten dürfen nur von Elektrofachkräften durchgeführt werden.
- Die erstmalige Inbetriebnahme hat durch den Ersteller der Anlage oder einen von ihm benannten Fachkundigen zu erfolgen.

#### Zu beachtende Vorschriften

- Nationale Installationsvorschriften
- Gesetzliche Vorschriften zur Unfallverhütung
- Gesetzliche Vorschriften zum Umweltschutz
- Berufsgenossenschaftliche Bestimmungen
- Einschlägige Sicherheitsbestimmungen der DIN, EN, DVGW und VDE
  - (A) ÖNORM, EN und ÖVE
  - CH SEV, SUVA, SVTI und SWKI

#### Sicherheitshinweise für Arbeiten an der Anlage

#### Arbeiten an der Anlage

- Anlage spannungsfrei schalten (z. B. an der separaten Sicherung oder einem Hauptschalter) und auf Spannungsfreiheit kontrollieren.
- Anlage gegen Wiedereinschalten sichern.

## Gefahr

Heiße Oberflächen können Verbrennungen zur Folge haben.

- Gerät vor Wartungs- und Servicearbeiten ausschalten und abkühlen lassen.
- Heiße Oberflächen an Heizkessel, Brenner, Abgassystem und Verrohrung nicht berühren.

## Achtung

Durch elektrostatische Entladung können elektronische Baugruppen beschädigt werden. Vor den Arbeiten geerdete Objekte, z. B. Heizungs- oder Wasserrohre berühren, um die statische Aufladung abzuleiten.

## Instandsetzungsarbeiten

- Achtung
- Die Instandsetzung von Bauteilen mit sicherheitstechnischer Funktion gefährdet den sicheren Betrieb der Anlage. Defekte Bauteile müssen durch Viessmann Originalteile ersetzt werden.

## Zusatzkomponenten, Ersatz- und Verschleißteile

#### Achtung

Ersatz- und Verschleißteile, die nicht mit der Anlage geprüft wurden, können die Funktion beeinträchtigen. Der Einbau nicht zugelassener Komponenten sowie nicht genehmigte Änderungen und Umbauten können die Sicherheit beeinträchtigen und die Gewährleistung einschränken.

Bei Austausch ausschließlich Viessmann Originalteile oder von Viessmann freigegebene Ersatzteile verwenden.

I

## Sicherheitshinweise (Fortsetzung)

#### Sicherheitshinweise für den Betrieb der Anlage

#### Verhalten bei Abgasgeruch

## Gefahr

Abgase können zu lebensbedrohenden Vergiftungen führen.

- Heizungsanlage außer Betrieb nehmen.
- Aufstellort belüften.
- Türen zu Wohnräumen schließen, um eine Verbreitung der Abgase zu vermeiden.

#### Verhalten bei Wasseraustritt aus dem Gerät

## $\wedge$

Gefahr

Bei Wasseraustritt aus dem Gerät besteht die Gefahr eines Stromschlags. Heizungsanlage an der externen Trennvorrich-

tung ausschalten (z. B. Sicherungskasten, Hausstromverteilung).

#### Abgasanlagen und Verbrennungsluft

Sicherstellen, dass Abgasanlagen frei sind und nicht verschlossen werden können, z. B. durch Kondenswasser-Ansammlungen oder äußere Einflüsse. Ausreichende Versorgung mit Verbrennungsluft gewährleisten.

Anlagenbetreiber einweisen, dass nachträgliche Änderungen an den baulichen Gegebenheiten nicht zulässig sind (z. B. Leitungsverlegung, Verkleidungen oder Trennwände).

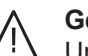

#### Gefahr

Undichte oder verstopfte Abgasanlagen oder unzureichende Zufuhr der Verbrennungsluft verursachen lebensbedrohliche Vergiftungen durch Kohlenmonoxid im Abgas. Ordnungsgemäße Funktion der Abgasanlage sicherstellen. Öffnungen für Verbrennungsluftzu-

fuhr dürfen nicht verschließbar sein.

#### Abluftgeräte

Bei Betrieb von Geräten mit Abluftführung ins Freie (Dunstabzugshauben, Abluftgeräte, Klimageräte) kann durch die Absaugung ein Unterdruck entstehen. Bei gleichzeitigem Betrieb des Heizkessels kann es zum Rückstrom von Abgasen kommen.

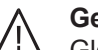

#### Gefahr

Gleichzeitiger Betrieb des Heizkessels mit Geräten mit Abluftführung ins Freie kann durch Rückstrom von Abgasen lebensbedrohende Vergiftungen zur Folge haben.

Verriegelungsschaltung einbauen oder durch geeignete Maßnahmen für ausreichende Zufuhr von Verbrennungsluft sorgen.

## Inhaltsverzeichnis

| 1. Information |                     | Entsorgung der Verpackung                                  | 6<br>6 |
|----------------|---------------------|------------------------------------------------------------|--------|
|                |                     | Bestimmungsgemäße Verwendung                               | 6      |
|                |                     | Produktinformation                                         | 7      |
| 2.             | Montagevorbereitung |                                                            | 8      |
| 3.             | Montageablauf       | Vitotrol 350-C montieren                                   | 9      |
|                | -                   | Vitotrol 350-C elektrisch anschließen                      | 9      |
|                |                     | Anschluss-Schema Vitoligno 200-S, 300-C, 300-H             | 10     |
|                |                     | Anschluss-Schema Vitoligno 250-S                           | 11     |
|                |                     | Anschluss-Schema Reglermodule                              | 11     |
|                |                     | Bedienteil einbauen                                        | 13     |
|                |                     | Bedienteil ausbauen                                        | 13     |
| 4.             | Inbetriebnahme      | Inbetriebnahmesequenz                                      | 14     |
|                |                     | Sprache einstellen                                         | 14     |
|                |                     | CAN-Module definieren                                      | 14     |
|                |                     | Anlagenvariante ohne Reglermodul                           | 14     |
|                |                     | Anlagenvariante mit Reglermodul                            | 15     |
|                |                     | Reglermodule konfigurieren (falls vorhanden)               | 15     |
|                |                     | Grundanzeige konfigurieren                                 | 16     |
|                |                     | Grundanzeige der Bedieneinheit                             | 17     |
| 5              | Codierungen         | Codierebenen                                               | 19     |
| 0.             | eealorangen         | Erweitere Einstellungen" aufrufen                          | 19     |
|                |                     | Übersicht Erweiterte Einstellungen"                        | 19     |
|                |                     | Finstellungen Allgemein                                    | 20     |
|                |                     | <ul> <li>Aktorentest</li> </ul>                            | 20     |
|                |                     | <ul> <li>Passwort ändern</li> </ul>                        | 21     |
|                |                     | Grundeinstellungen                                         | 21     |
|                |                     | Konfiguration Regelkreise                                  | 21     |
|                |                     | ■ Warmwasser                                               | 26     |
|                |                     | ■ Fernleitung                                              | 27     |
|                |                     | <ul> <li>Einstellungen Kaskade</li> </ul>                  | 28     |
|                |                     | <ul> <li>Einstellungen Beschickung Kaskade</li> </ul>      | 29     |
|                |                     | <ul> <li>Kessel Umschalteinheit</li> </ul>                 | 30     |
|                |                     | Kessel Umschalteinheit und Austragungsschnecke             | 31     |
|                |                     | Kessel Umschalteinheit und externe Beschickung             | 32     |
|                |                     | Kessel Umschalteinheit und Sonden Umschalteinheit          | 33     |
|                |                     | Kessel Schnecken und Silo Austragungsschnecke              | 34     |
|                |                     | Kessel Schnecken und Zwischenschnecke und Silo mit Austra- |        |
|                |                     | aunasschnecke                                              | 35     |
|                |                     | Kessel Schnecken und 2 Silo mit Austragungsschnecken       | 36     |
|                |                     | Kessel Schnecken und AH-Siloaustragung (Schnecke und Rühr- |        |
|                |                     | werk)                                                      | 37     |
| 6.             | Diagnose            | Aktorentest                                                | 38     |
| 7.             | Störungsbehebung    | Störungsanzeige aufrufen                                   | 39     |
|                | gg                  | Störungscodes                                              | 39     |
|                |                     | <ul> <li>Hinweis zu Störungscodes</li> </ul>               | 39     |
|                |                     | Tabelle Störungscodes                                      | 39     |
|                |                     | Störungsmeldung guittieren                                 | 46     |
|                |                     | Quittierte Störungsmeldung aufrufen                        | 46     |
| 2              | Tochnische Daton    |                                                            | 17     |
| 0.             | ICCIIIISCIIC DALCII |                                                            | 41     |
| 9.             | Anhang              | Endgültige Außerbetriebnahme und Entsorgung                | 48     |

5695244

Inhaltsverzeichnis (Fortsetzung)

| 10. | Stichwortverzeichnis | <br>49 |
|-----|----------------------|--------|
|     |                      |        |

## Entsorgung der Verpackung

Verpackungsabfälle gemäß den gesetzlichen Festlegungen der Verwertung zuführen.

- **DE:** Nutzen Sie das von Viessmann organisierte Entsorgungssystem.
- AT: Nutzen Sie das gesetzliche Entsorgungssystem ARA (Altstoff Recycling Austria AG, Lizenznummer 5766).
- CH: Verpackungsabfälle werden vom Heizungs-/ Lüftungsfachbetrieb entsorgt.

## Symbole

| Symbol | Bedeutung                                                                                                    |  |  |
|--------|----------------------------------------------------------------------------------------------------|--|--|
| A      | Verweis auf anderes Dokument mit weiter-<br>führenden Informationen                                                       |  |  |
| 1.     | Arbeitsschritt in Abbildungen:<br>Die Nummerierung entspricht der Reihen-<br>folge des Arbeitsablaufs.                    |  |  |
| !      | Warnung vor Sach- und Umweltschäden                                                                                       |  |  |
| 4      | Spannungsführender Bereich                                                                                                |  |  |
| 0      | Besonders beachten.                                                                                                    |  |  |
| )      | <ul> <li>Bauteil muss hörbar einrasten.<br/>oder</li> <li>Akustisches Signal</li> </ul>                                   |  |  |
| *      | <ul> <li>Neues Bauteil einsetzen.<br/>oder</li> <li>In Verbindung mit einem Werkzeug:<br/>Oberfläche reinigen.</li> </ul> |  |  |
|        | Bauteil fachgerecht entsorgen.                                                                                            |  |  |
| X      | Bauteil in geeigneten Sammelstellen abge-<br>ben. Bauteil <b>nicht</b> im Hausmüll entsorgen.                             |  |  |

## Bestimmungsgemäße Verwendung

Das Gerät darf bestimmungsgemäß nur in geschlossenen Heizsystemen gemäß EN 12828 unter Berücksichtigung der zugehörigen Montage-, Service- und Bedienungsanleitungen installiert und betrieben werden.

## Bestimmungsgemäße Verwendung (Fortsetzung)

Je nach Ausführung kann das Gerät ausschließlich für folgende Zwecke verwendet werden:

- Raumbeheizung
- Trinkwassererwärmung
- Kaskadenregelung

Mit zusätzlichen Komponenten und Zubehör kann der Funktionsumfang erweitert werden.

Die bestimmungsgemäße Verwendung setzt voraus, dass eine ortsfeste Installation in Verbindung mit anlagenspezifisch zugelassenen Komponenten vorgenommen wurde.

Die gewerbliche oder industrielle Verwendung zu einem anderen Zweck als zur Raumbeheizung oder Trinkwassererwärmung gilt als nicht bestimmungsgemäß.

Darüber hinausgehende Verwendung ist vom Hersteller fallweise freizugeben. Fehlgebrauch des Geräts oder unsachgemäße Bedienung (z. B. durch Öffnen des Geräts durch den Anlagenbetreiber) ist untersagt und führt zum Haftungsausschluss. Fehlgebrauch liegt auch vor, falls Komponenten des Heizsystems in ihrer bestimmungsgemäßen Funktion verändert werden.

#### Hinweis

Das Gerät ist ausschließlich für den häuslichen Gebrauch vorgesehen. Auch nicht eingewiesene Personen können das Gerät sicher bedienen.

## Produktinformation

#### Die Vitotrol 350-C kann mit folgenden Heizkesseln verwendet werden:

- Vitoligno 200-S
- Vitoligno 250-S
   Hinweis
  - Für Vitoligno 250-S ist ein Anschlussadapter, siehe Seite 11 erforderlich.
- Vitoligno 300-C
- Vitoligno 300-H

#### Für die Vitotrol 350-C gibt es verschiedene Anwendungsmöglichkeiten:

- Mit Heizkessel
- Mit 1 bis 5 Reglermodulen
- Mit Heizkessel und bis zu 5 Reglermodulen Jedes Reglermodul kann bis zu 4 Heizkreise steuern
- Als Kaskadenregler f
  ür 2 bis 4 Heizkessel F
  ür Vitoligno 300-C, Vitoligno 300-H

## Montagevorbereitung

## Montageort

## Achtung

Eindringende Feuchtigkeit oder Nässe können die Vitotrol 350-C beschädigen. Vitotrol 350-C nur in trockenen Räumen montieren. Montage im Außenbereich oder in Feuchträumen vermeiden.

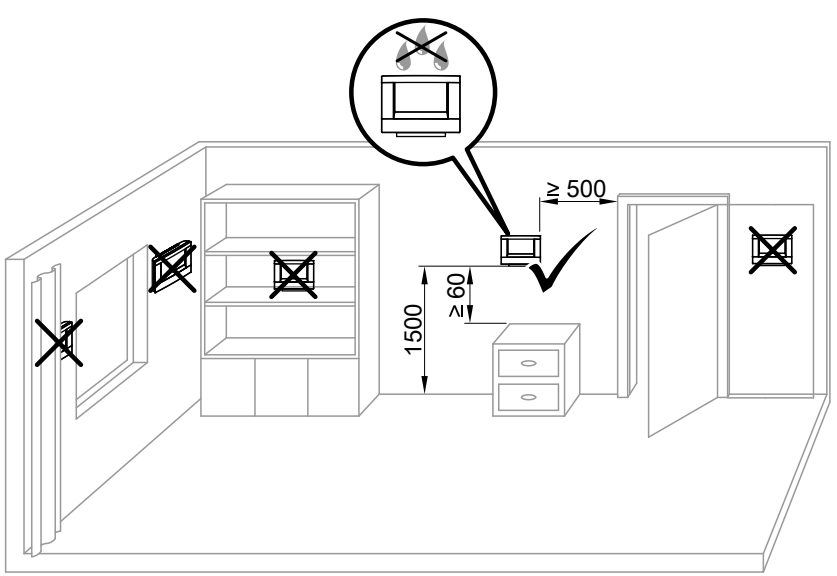

#### Abb. 1

- Witterungsgeführter Betrieb Anbringung in beliebigem Raum
- Betrieb mit Raumtemperatur-Aufschaltung
- Im Hauptwohnraum an einer Innenwand, ca. 1,5 m vom Fußboden
- Nicht in der Nähe von Fenstern und Türen
- Nicht über Heizkörpern
- Nicht in der Nähe von Wärmequellen (direkte Sonneneinstrahlung, Kamin, Fernsehgerät usw.)

In diesem Raum darf kein weiteres Regelorgan vorhanden sein. Falls an den Heizkörpern Thermostatventile angebracht sind, müssen sie immer ganz geöffnet sein.

- Betrieb als Kaskadenregler
- Anbringung in beliebigem Raum
   Idealerweise jedoch in der N\u00e4he der Heizkessel.

## Vitotrol 350-C montieren

## Achtung

Durch elektrostatische Entladung können elektronische Baugruppen beschädigt werden. Vor den Arbeiten geerdete Objekte, z. B. Heizungs- oder Wasserrohre berühren, um die statische Aufladung abzuleiten.

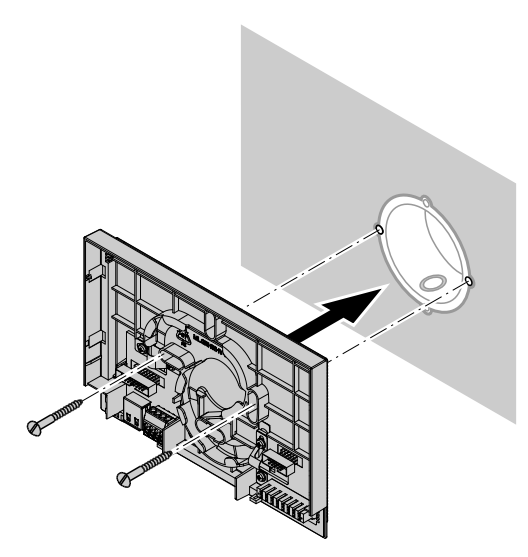

Abb. 2

## Vitotrol 350-C elektrisch anschließen

#### Leitung CAN-BUS

- LiCY 2 x 2 x 0,34 mm<sup>2</sup>, geschirmt
- Leitungslänge max. 300 m

#### Hinweis

Leitungen über 300 m Länge oder zu nahe Verlegung an Stromleitungen können Störungen in der Anzeige verursachen.

## Montageablauf

## Vitotrol 350-C elektrisch anschließen (Fortsetzung)

## Anschlüsse Vitotrol 350-C

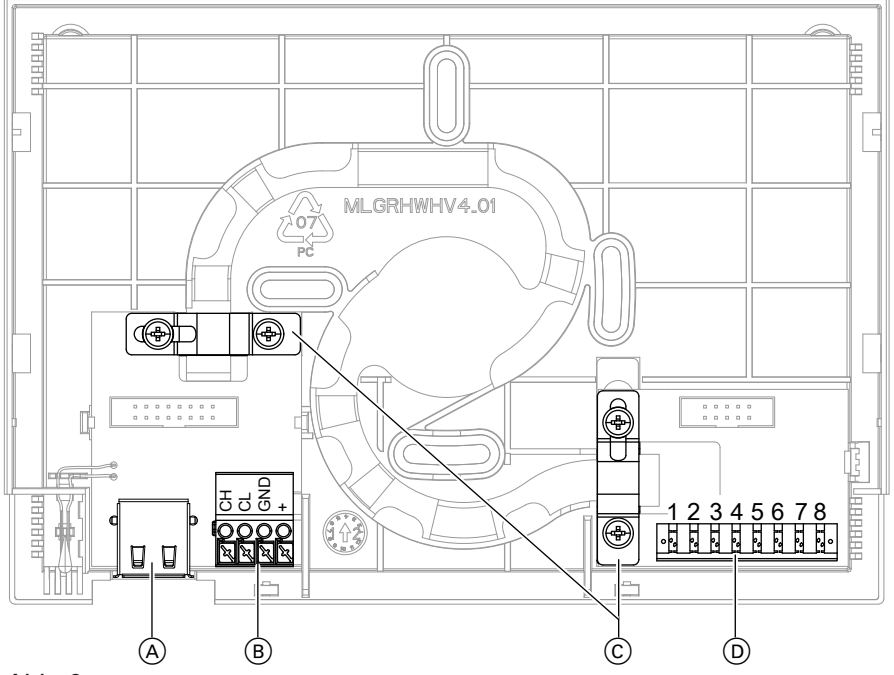

Abb. 3

/i/

(A) USB-Anschluss

Gefahr

(B) Anschluss f
ür Festbrennstoffkessel oder Reglermodul

henden Stromschlägen führen.

(Format FAT32) verwenden.

Spannungsverschleppung kann zu lebensbedro-

USB-Anschluss ausschließlich für USB-Sticks

- © Schirm
- D Anschluss Ethernet

Vitotrol 350-C elektrisch anschließen, dabei zugehöriges Anschluss-Schema laut Tabelle beachten.

| Gerät                         | Anschluss-Schema siehe Seite |
|-------------------------------|------------------------------|
| Vitoligno 200-S, 300-C, 300-H | 10                           |
| Vitoligno 250-S               | 11                           |
| Reglermodul                   | 11                           |

## Anschluss-Schema Vitoligno 200-S, 300-C, 300-H

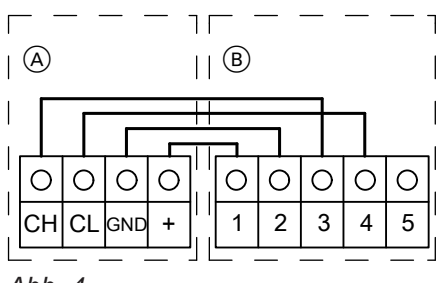

- Abb. 4
- Anschluss Vitotrol 350-C
- B Anschluss CAN-Stecker Vitoligno 200-S, 300-C, 300-H

## Vitotrol 350-C elektrisch anschließen (Fortsetzung)

| Belegung Vitotrol 350-C | Belegung CAN-Stecker Kessel | Zusatzinformation |
|-------------------------|-----------------------------|-------------------|
| CH (CAN-High)           | 3                           | Grün              |
| CL (CAN-Low)            | 4                           | Gelb              |
| GND                     | 2                           | Weiß              |
| +                       | 1                           | Braun             |
|                         | 5                           | Keine Belegung    |

## Anschluss-Schema Vitoligno 250-S

Für den Anschluss an den Heizkessel Vitoligno 250-S muss ein D-SUB9-Anschlussadapter mitbestellt werden.

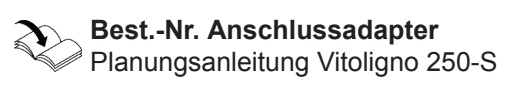

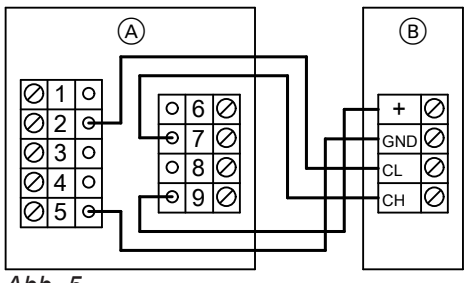

Abb. 5

Anschluss D-SUB9-Anschlussadapter für Vitoligno 250-S

B Anschluss Vitotrol 350-C

## Anschluss-Schema Reglermodule

Anschlussvariante: Vitotrol 350-C als Heizkreisregler ohne Heizkessel

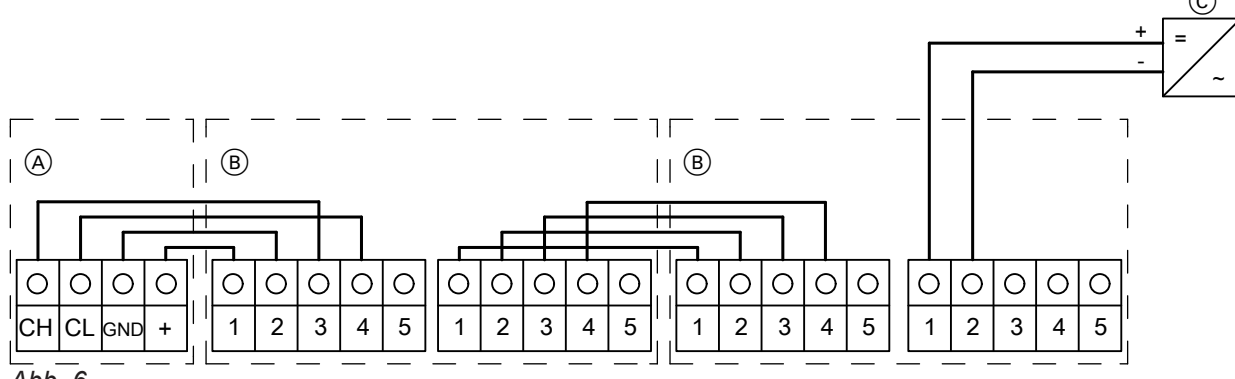

Abb. 6

- Anschluss Vitotrol 350-C
- B Anschluss Reglermodule
- Maximal 5 Reglermodule mit maximal je 4 Regelkreisen möglich
  (C) 24V DC Netzteil

#### Position Steckbrücke

Eine Steckbrücke ist zu setzen. Die Position variiert je nach Anlagenausführung. Die CAN-Bus Steckbrücke darf nur beim ersten und letzten Teilnehmer gesteckt sein.

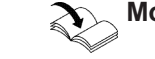

Montage- und Serviceanleitung Reglermodul

## Montageablauf

## Vitotrol 350-C elektrisch anschließen (Fortsetzung)

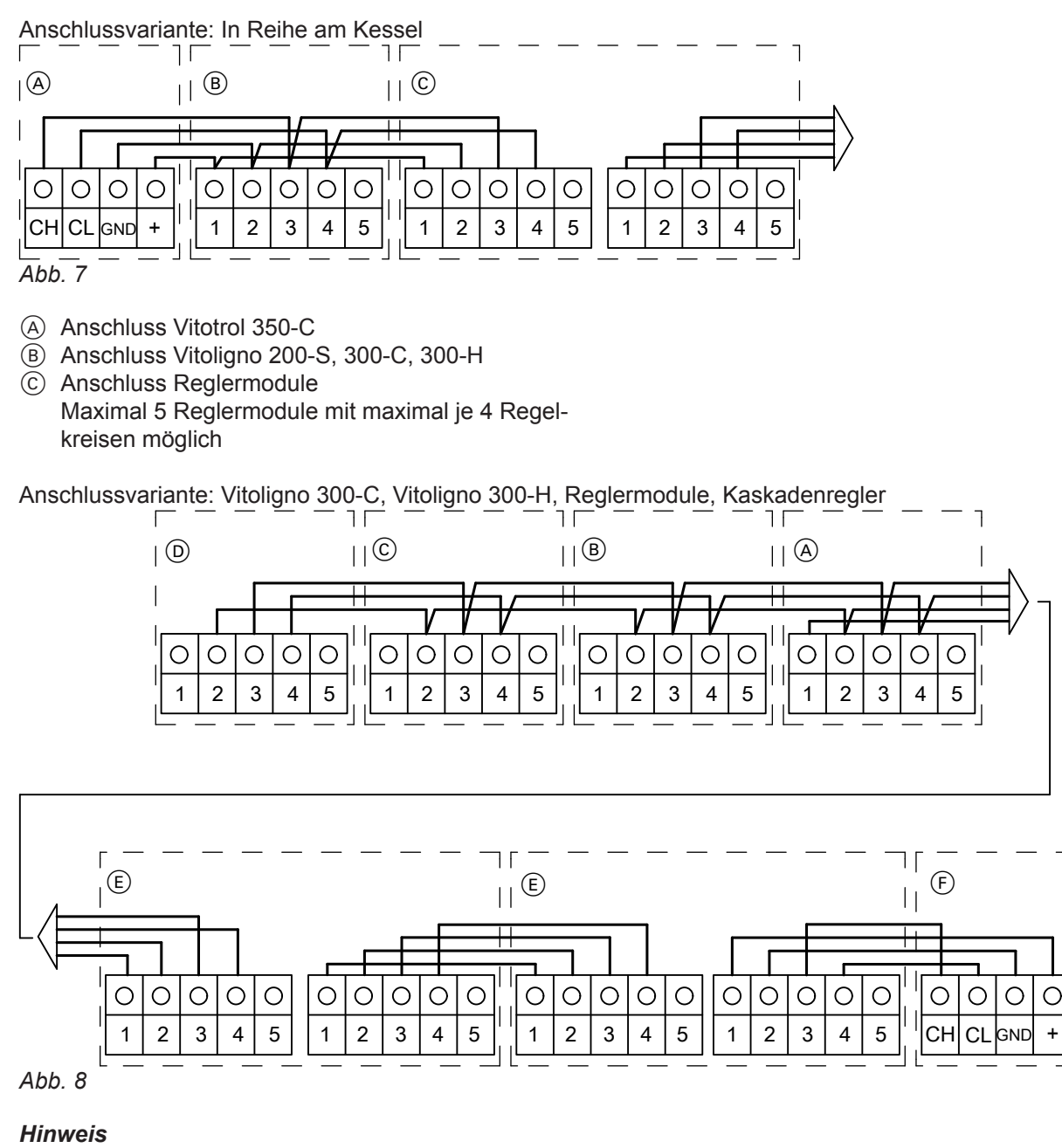

Kontakt 1 mit den Kesseln 1 bis Kessel 4 nicht verbinden.

- (A) bis (D) Kessel 1 bis Kessel 4 Bis zu 4 Festbrennstoffkessel 300-C, 300-H möglich
   (E) Anschluss Reglermodule Maximal 5 Reglermodule mit maximal je 4 Regelkreisen möglich
- (F) Anschluss Vitotrol 350-C

| Belegung Vitotrol 350-C | Belegung Reglermodul | Belegung Kessel |
|-------------------------|----------------------|-----------------|
| CH (CAN-High)           | 3                    | 3               |
| CL (CAN-Low)            | 4                    | 4               |
| GND                     | 2                    | 2               |
| +                       | 1                    | 1               |

5695244

12

## Bedienteil einbauen

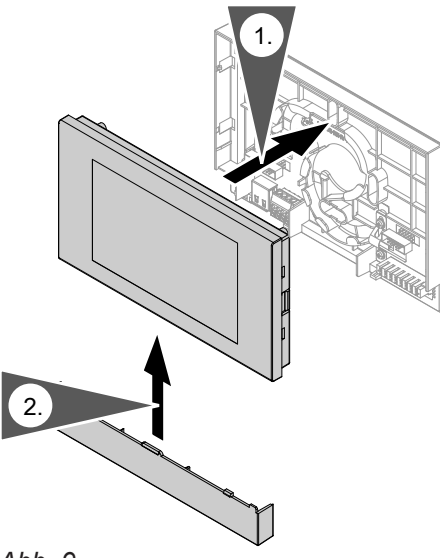

## Abb. 9

- 1. Display leicht auf Gehäuse drücken.
- 2. Abdeckung von unten zwischen Display und Gehäuse einschieben.

## Bedienteil ausbauen

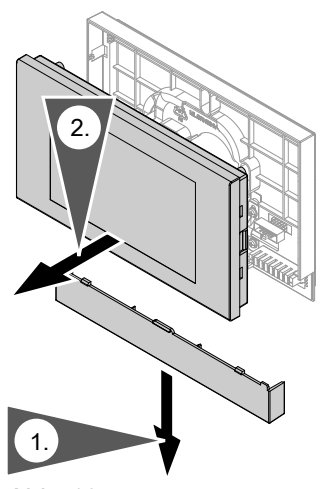

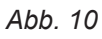

- 1. Leicht auf Mitte der Abdeckung drücken und nach unten abziehen.
- **2.** Display in der Mitte der Unterkante anheben und entfernen.

## Inbetriebnahme

## Inbetriebnahmesequenz

Nach dem Einschalten der Netzspannung wird der Benutzer durch eine automatische Inbetriebnahme-Sequenz geführt.

## Sprache einstellen

Kurz nach Einschalten der Netzspannung erscheint "Sprache einstellen"

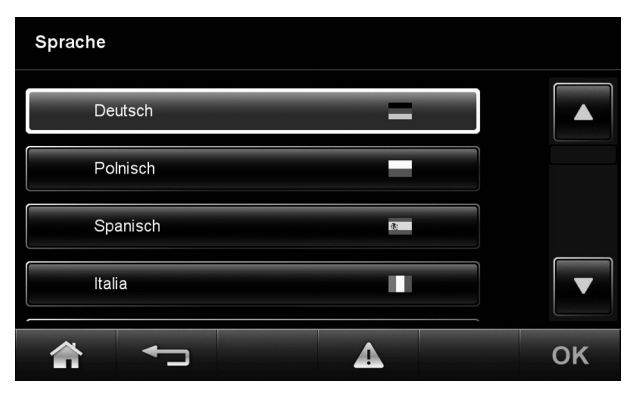

Abb. 11

## **CAN-Module definieren**

Folgendes Bild erscheint auf dem Display:

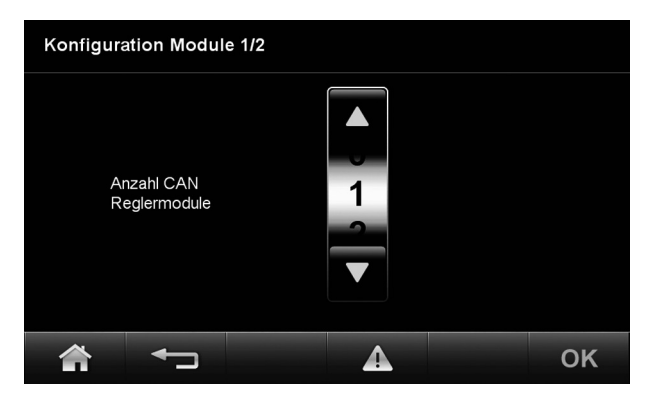

Abb. 12

## Anlagenvariante ohne Reglermodul

Falls kein Reglermodul angeschlossen wird (Anzahl "0"), erscheint folgendes Bild auf dem Display:

## Information

Bei der Erstinbetriebnahme stehen nicht alle Elemente in der Fußzeile zur Verfügung.

1. Gewünschtes Feld antippen und die Sprache wählen.

Hinweis Ein hell eingerahmtes Feld ist bereits aktiv.

2. "OK" zur Bestätigung

- **1.** Mit  $\blacktriangle$ / $\blacksquare$  Anzahl der Reglermodule wählen.
- 2. "OK" zur Bestätigung

## Anlagenvariante wählen Ohne Reglermodul: Siehe Seite 14

Mit 1 bis 5 Reglermodulen: Siehe Seite 15

Inbetriebnahme

## CAN-Module definieren (Fortsetzung)

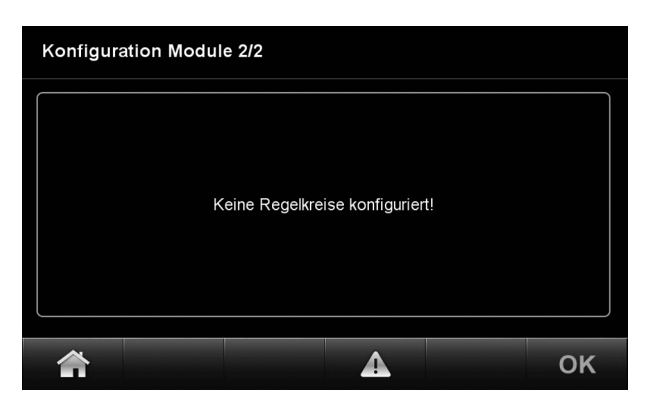

Abb. 13

- 1. "OK" zur Bestätigung oder einige Sekunden warten.
- 2. Weiter in der Anleitung ab Kapitel "Grundeinstellung konfigurieren", siehe Seite 16

## Anlagenvariante mit Reglermodul

Weiter in der Anleitung ab Kapitel "Reglermodule konfigurieren (falls vorhanden)", siehe Seite 15

## Reglermodule konfigurieren (falls vorhanden)

Bis zu 5 Reglermodule können an eine Vitotrol 350-C angeschlossen werden.

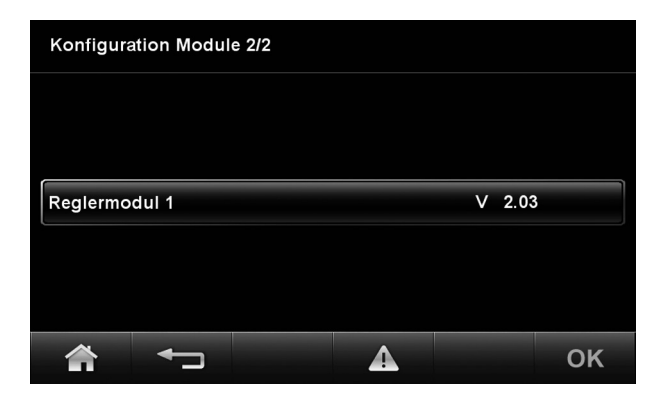

Feld des gewünschten Reglermoduls antippen.

 Regelkreis 1: Regelkreis 1
 Unbenutzt

 Regelkreis 2: Regelkreis2
 Unbenutzt

 Regelkreis 3: Regelkreis3
 Unbenutzt

 Regelkreis 4: Regelkreis4
 Unbenutzt

Konfiguration Regelkreis 1/2 Reglermodul 1

Abb. 15

Feld des gewünschten Regelkreises antippen.

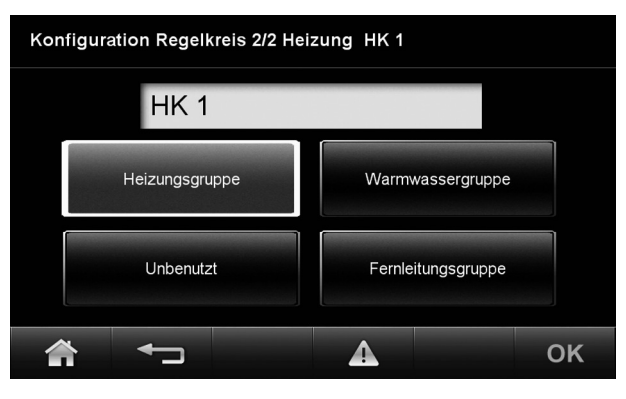

Abb. 16

## Inbetriebnahme

## Reglermodule konfigurieren (falls vorhanden) (Fortsetzung)

#### Hinweis

Der Regelkreis kann umbenannt werden.

- Regelkreis einer der angezeigten Gruppen zuweisen. Dazu "Heizungsgruppe", "Warmwassergruppe", "Unbenutzt" oder "Fernleitungsgruppe" antippen.
- 2. "OK" zur Bestätigung

| Konfiguration Regelkreis 1/2 Reglermodul 1 |  |    |  |  |
|--------------------------------------------|--|----|--|--|
| Regelkreis 1: HK 1 Heizung                 |  |    |  |  |
| Regelkreis 2: Regelkreis2 Unbenutzt        |  |    |  |  |
| Regelkreis 3: Regelkreis3 Unbenutzt        |  |    |  |  |
| Regelkreis 4: Regelkreis 4 Unbenutzt       |  |    |  |  |
|                                            |  | ок |  |  |

1. Schritte für alle gewünschten Regelkreise ausführen.

2. "OK" zur Bestätigung

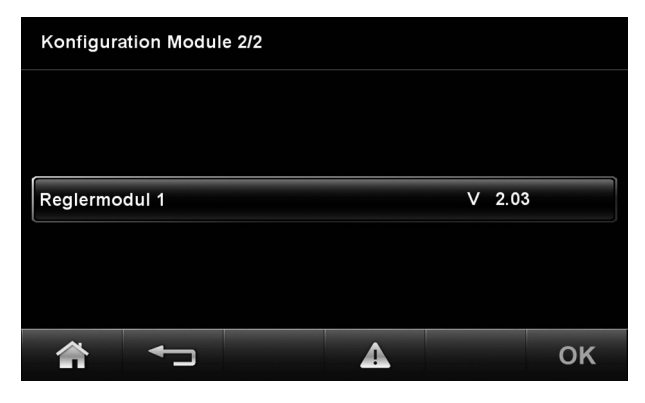

Abb. 18

"OK" zur Bestätigung

Abb. 17

## Grundanzeige konfigurieren

Folgendes Bild erscheint auf dem Display:

| Erweiterte Einstellung      | en                            |                              |
|-----------------------------|-------------------------------|------------------------------|
| Konfiguration<br>CAN-Module | Einstellungen<br>Grundanzeige | Konfiguration<br>Regelkreise |
| Einstellungen<br>Allgemein  | Aktorentest                   | Passwort ändern              |
|                             | A                             |                              |

Abb. 19

"Einstellungen Grundanzeige" wählen.

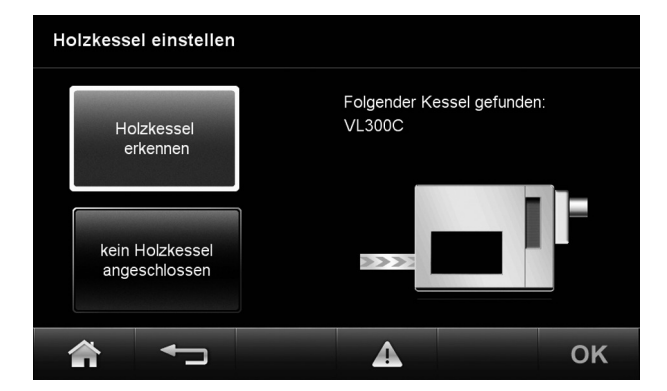

Abb. 20 Beispiel: Mit angeschlossenem Vitoligno 300-C

Die Vitotrol 350-C erkennt den angeschlossenen Heizkessel automatisch. Der Heizkessel wird auf dem Display angezeigt.

#### Hinweis

Ein hell eingerahmtes Feld ist bereits aktiv.

- 1. Wird Kessel nicht erkannt: Anschluss und Verlegung der CAN-BUS-Leitung prüfen.
- 2. Wird Vitotrol 350-C ohne Kessel verwendet: "Kein Holzkessel angeschlossen" wählen.
- 3. "OK" zur Bestätigung

16

## Inbetriebnahme

## Grundanzeige konfigurieren (Fortsetzung)

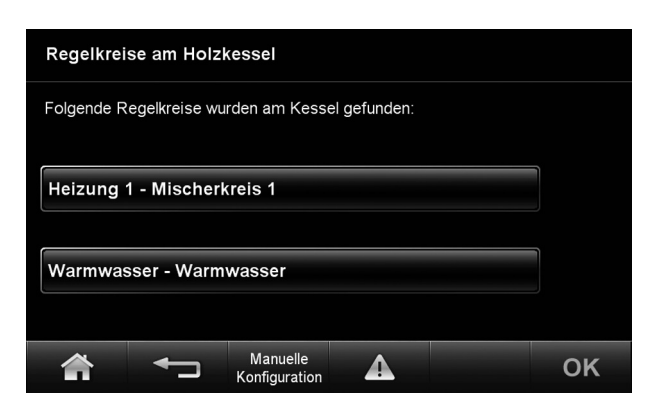

Abb. 21

Auf dem Display erscheint eine Übersicht, welche Regelkreise am Holzkessel eingestellt sind.

"OK" zur Bestätigung

| Auswahl Grundanzeige      |                |         |  |  |
|---------------------------|----------------|---------|--|--|
| Kessel                    |                |         |  |  |
| Kaskade                   |                |         |  |  |
| Heizung 1<br>Mischermodul | Mischerkreis 1 | Heizung |  |  |
| Regelkreis 1              | НК 1           | Heizung |  |  |
|                           |                |         |  |  |

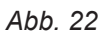

Kessel, Kaskade oder einer der Reglerkreise muss als Grundanzeige gewählt werden.

#### Hinweis

Falls die Kaskade als Grundanzeige gewählt wird, ist nur die Funktion des Kaskadenreglers aktiv. Siehe Seite 18

## Grundanzeige der Bedieneinheit

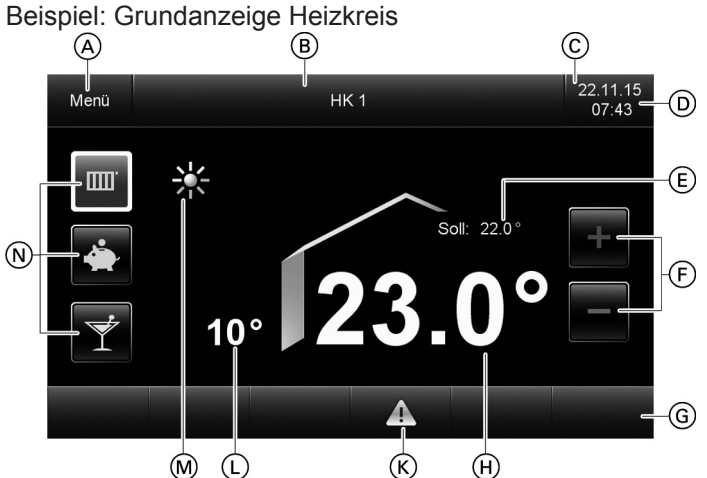

Abb. 23

- A Einstieg in das Menü
- B Eingestellter Regelkreis
- © Datum und Uhrzeit
- (D) Kopfzeile
- (E) Raumtemperatur Soll
- (F) Schaltflächen zur Temperaturkorrektur
- G Fußzeile
- (H) Aktuelle Raumtemperatur
- K Störungsmeldung
- (L) Aktuelle Außentemperatur
- M Anzeige, z. B. Raumbeheizung mit normaler Raumtemperatur
- Schaltflächen für Betriebsprogramm
   Hell eingerahmt = aktives Betriebsprogramm

#### Hinweis

Grundanzeige der verschiedenen Kesseltypen sind möglich!

5695244

## Grundanzeige der Bedieneinheit (Fortsetzung)

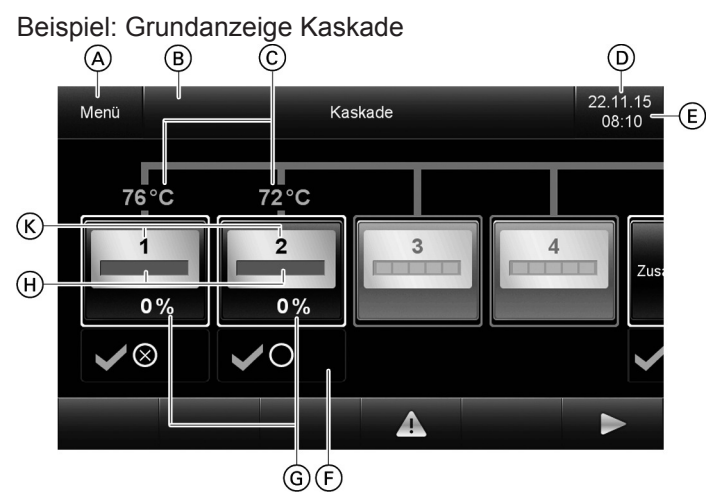

Abb. 24

- Datum und Uhrzeit (E) Kopfzeile
- F Kessel Statusanzeige

A Einstieg in das Menü

G Kessel Leistungsvorgabe 0 - 100 %

B Einstieg in das Menü der Kaskade

(H) Kessel Leistungsanzeige

© Kessel Vorlauftemperatur

Kesselnummer

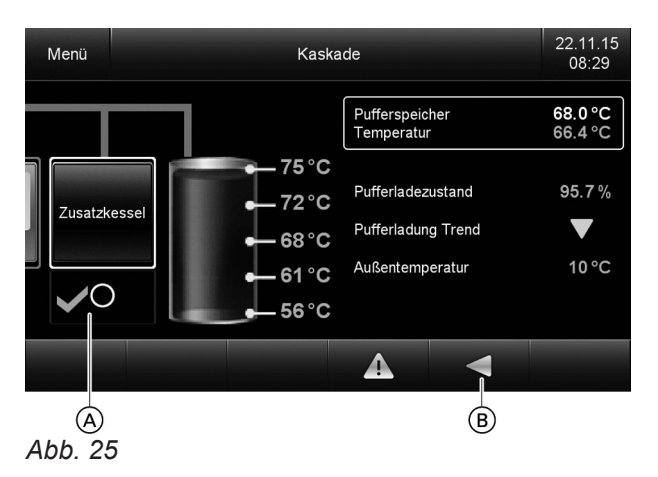

- (A) Zusatzkessel Statusanzeige
- (B) Bildwechsel nach Links

## Codierebenen

Um Fehlbedienungen der Fernbedienung oder anderer Anlagenkomponenten zu vermeiden, sind nicht in jeder Einstellebene alle Menüs verfügbar.

Der Anlagenbetreiber kann Einstellungen im Basis-Menü vornehmen. Die Einstellebene **"Erweiterte Einstellungen"** ist dem Fachmann vorbehalten und ist durch ein Passwort geschützt. In dieser Ebene sind zusätzliche Funktionen verfügbar. Hier können z. B. Regelungsparameter korrigiert werden.

## "Erweitere Einstellungen" aufrufen

- 1. "Menü"
- 2. "Einstellungen"

Abb. 26 Seite 1

- 3. "Einstellungen erweitert"
- 4. Feld "ABC" oder "123" antippen, um auf die gewünschte Tastatur umzustellen.

## Übersicht "Erweiterte Einstellungen"

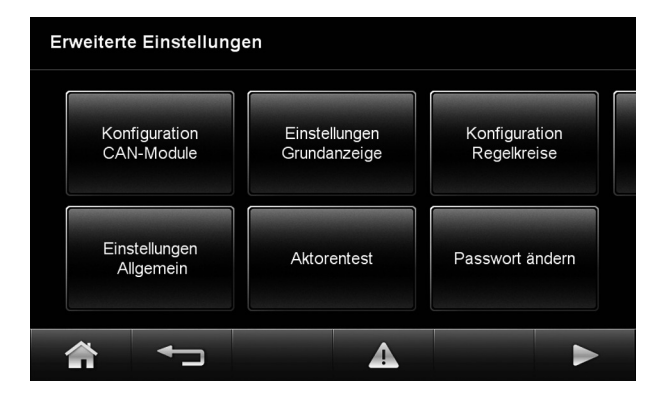

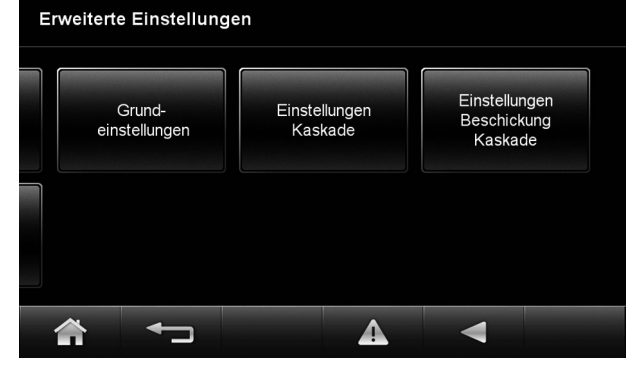

Abb. 27 Seite 2

| Mögliche Einstellungen              | Beschreibung |
|-------------------------------------|--------------|
| "Konfiguration CAN-Module"          | Ab Seite 14  |
| "Einstellungen Grundanzeige"        | Ab Seite 16  |
| "Konfiguration Regelkreise"         | Ab Seite 21  |
| "Einstellungen Allgemein"           | Ab Seite 20  |
| "Aktorentest"                       | Ab Seite 20  |
| "Passwort ändern"                   | Ab Seite 21  |
| "Grundeinstellungen"                | Ab Seite 21  |
| "Einstellungen Kaskade"             | Ab Seite 28  |
| "Einstellungen Beschickung Kaskade" | Ab Seite 29  |

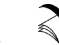

## Für grundsätzliche Bedienfunktionen und Anzeigen:

Bedienungsanleitung Vitotrol 350-C

*Für "Erweiterte Einstellungen":* Siehe ab Seite 19

5. Passwort "1234" eintippen.

#### Hinweis

Standardmäßig ist bei der Vitotrol 350-C das Passwort "1234" eingestellt. Passwort ändern siehe Seite 21.

 "OK" zur Bestätigung. Übersicht "Erweiterte Einstellungen" wird angezeigt.

## **Einstellungen Allgemein**

## Codierungen

Diese Parameter sind in der Montage- und Serviceanleitung des entsprechenden Heizkessels beschrieben.

#### Folgende Einstellungen können parametriert werden:

| •                                                                                                    |  |  |
|----------------------------------------------------------------------------------------------------|--|--|
| Beschreibung                                                                                                    |  |  |
| Zeitkonstante für die Berechnung der geänderten Außentemperatur<br>Entsprechend des eingestellten Werts schnelle (niedrigere Werte) oder lang-<br>same (höhere Werte) Anpassung der Vorlauftemperatur, falls sich die Außen-<br>temperatur ändert. |  |  |
| Korrektur der Außentemperatur um den eingestellten Wert in °C.                                                                                                    |  |  |
| Falls ein kombinierter Heizwasser-Pufferspeicher vorhanden ist, kann eine<br>Mindesttemperatur des Pufferspeichers oben (von PTS 1 erfasst) eingestellt<br>werden.                                                                                 |  |  |
| Mindestdauer der Störung in Sekunden, bis Störungsmeldung erfolgt                                                                                                    |  |  |
| Daten können auf einen USB-Stick (Format FAT32) geschrieben werden.<br><i>Hinweis</i><br><i>Aufzeichnung nur im begründeten Anwendungsfall aktivieren.</i>                                                                                         |  |  |
| Logging-Intervall in Sekunden, in welchem die Werte auf den USB-Stick ge-<br>schrieben werden.                                                                                                    |  |  |
| Löscht alle Meldungen in der Historie.                                                                                                    |  |  |
| Datenaustausch über Modbus TCP kann aktiviert werden.                                                                                                    |  |  |
| Alle Einstellungen können auf einem USB-Stick gesichert werden.                                                                                                    |  |  |
| Alle Einstellungen können von einem USB-Stick geladen werden.<br><i>Hinweis</i><br><i>Aktuelle Einstellungen werden überschrieben.</i>                                                                                                    |  |  |
|                                                                                                    |  |  |

## Aktorentest

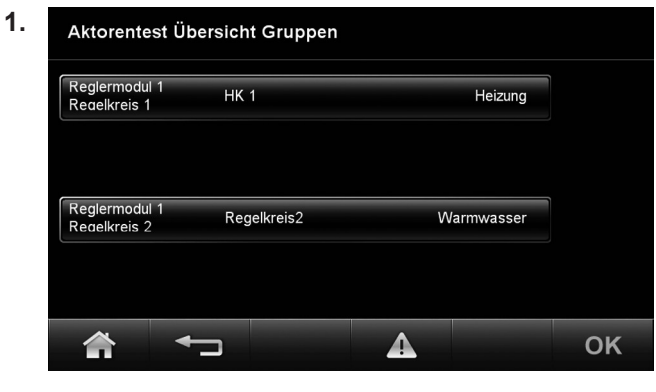

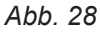

Gewünschten Regelkreis wählen.

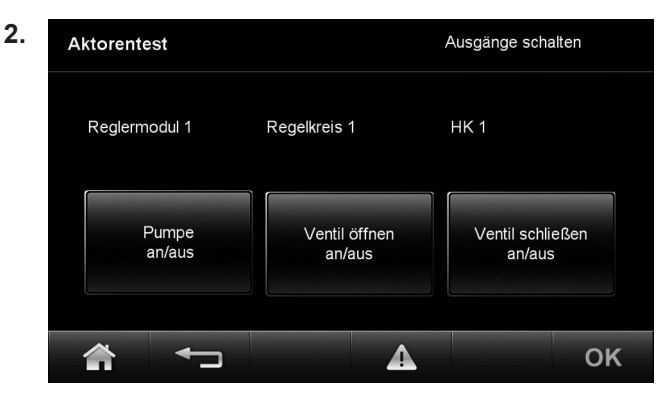

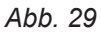

Gewünschten Aktorentest wählen und durchführen.

Passwort ändern

1. Erweiterte Einstellungen

ABC

ABC

1 2 3 4 5 6 7 8 9 0 @

B = 7 ! % & + ? ↓

A ; # ( ) < ↓ ↓

K OK

Abb. 30

Gewünschtes Passwort eingeben.

#### Hinweis

Standardmäßig ist bei der Vitotrol 350-C das Passwort "1234" eingestellt.

#### Grundeinstellungen

Die Grundeinstellung der einzelnen Regelkreise können geladen werden.

#### Konfiguration Regelkreise

#### Heizkreis

| Bezeichnung  | Auslie-<br>ferungs-<br>zustand | Min. | Max. | Information                                                                             |
|--------------|--------------------------------|------|------|-----------------------------------------------------------------------------------------|
| "Raumfühler" |                                |      |      | Nein                                                                                    |
|              |                                |      |      | Vitotrol 100                                                                            |
|              |                                |      |      | Hinweis                                                                                 |
|              |                                |      |      | Nur bei Heizkreis über Reglermodul möglich                                              |
|              |                                |      |      | Vitotrol 200                                                                            |
|              |                                |      |      | <i>Hinweis</i><br>Nur bei Heizkreis über Kessel möglich, wird automatisch er-<br>kannt. |
|              |                                |      |      | Vitotrol 300                                                                            |
|              |                                |      |      | <i>Hinweis</i><br>Nur bei Heizkreis über Kessel möglich, wird automatisch er-<br>kannt. |
|              |                                |      |      | Vitotrol 350                                                                            |

 "OK" zur Bestätigung Passwort ist geändert. "Passwort geändert" Erscheint kurz auf dem Display.

## Codierungen

## Übersicht "Erweiterte Einstellungen" (Fortsetzung)

| Bezeichnung                   | Auslie-<br>ferungs-<br>zustand | Min. | Max. | Information                                                                                                    |  |
|-------------------------------|--------------------------------|------|------|----------------------------------------------------------------------------------------------------|--|
| "Temperatur Frost-<br>schutz" | 2                              | -9   | 15   | <ul><li>Heizkreispumpe EIN:</li><li>Außentemperatur unter eingestellter Frostschutz Temperatur</li></ul>                                                                                                    |  |
|                               |                                |      |      | <ul><li>Heizkreispumpe AUS:</li><li>Außentemperatur über eingestellter Frostschutz Temperatur</li></ul>                                                                                                    |  |
|                               |                                |      |      | <i>Hinweis</i><br>Bei Einstellungen unter 1 °C besteht die Gefahr, dass Rohrlei-<br>tungen außerhalb der Wärmedämmung des Hauses einfrieren.<br>Besonders berücksichtigt werden muss der Abschaltbetrieb, z.<br>B. im Urlaub.                    |  |
| "Frostschutz akti-<br>vieren" | Ja                             |      |      | Einstellung "Nein" nur möglich, falls "Temperatur Frostschutz"<br>auf - 9 °C eingestellt ist.                                                                                                    |  |
|                               |                                |      |      | Frostschutzfunktion:<br>Heizkreispumpe wird bei entsprechender Außentemperatur ein-<br>geschaltet, eine Mindesttemperatur von 10 °C vorgegeben. Bei<br>entsprechender Außentemperatur wird die Frostschutzfunktion<br>automatisch ausgeschaltet. |  |
| "Sommersparfunk-              | 5                              | 0    | 15   | 0: Ohne Heizkreispumpenlogik-Funktion                                                                                                    |  |
| tion Raumtempera-<br>tur"     |                                |      |      | 1 bis 15: Mit Heizkreispumpenlogik-Funktion (siehe folgende Ta-<br>belle)                                                                                                    |  |

| Parameter Adres-<br>se "A5": | Heizkreispumpe "Aus"<br>Sommersparfunktion aktiv                      |
|------------------------------|-----------------------------------------------------------------------|
| 1                            | AT > RT <sub>Soll</sub> + 5 K                                         |
| 2                            | AT > RT <sub>Soll</sub> + 4 K                                         |
| 3                            | AT > RT <sub>Soll</sub> + 3 K                                         |
| 4                            | AT > RT <sub>Soll</sub> + 2 K                                         |
| 5                            | AT > RT <sub>Soll</sub> + 1 K                                         |
| 6                            | AT > RT <sub>Soll</sub>                                               |
| 7<br>bis<br>15               | AT > RT <sub>Soll</sub> - 1 K<br>bis<br>AT > RT <sub>Soll</sub> - 9 K |

| Bezeichnung      | Auslie-<br>ferungs-<br>zustand | Min. | Max. | Information                                                                                                    |
|------------------|--------------------------------|------|------|----------------------------------------------------------------------------------------------------|
| "Sommersparfunk- | 36                             | 5    | 36   | 36: Erweiterte Sparschaltung inaktiv                                                                                                    |
| tion absolut"    |                                |      |      | 5 bis 35: Erweiterte Sparschaltung aktiv, d. h. bei einem variabel<br>eingestellbaren Wert von 5 bis 35 °C zuzüglich 1 °C wird die<br>Heizkreispumpe ausgeschaltet. Der Mischer wird geschlossen.<br>Grundlage ist die gedämpfte Außentemperatur, die sich aus tat-<br>sächlicher Außentemperatur und einer Zeitkonstanten zusam-<br>mensetzt. Die Zeitkonstante berücksichtigt das Auskühlen eines<br>durchschnittlichen Gebäudes. Empfohlene Einstellung: <b>"16"</b> bis<br><b>"18"</b> |

5695244

| Bezeichnung                                         | Auslie-<br>ferungs-<br>zustand | Min. | Max. | Information         0: Ohne Mischersparfunktion         1: Mit Mischersparfunktion (erweiterte Heizkreispumpenlogik):         Heizkreispumpe zusätzlich "Aus":         Der Mischer wurde länger als 20 min zugefahren.         Heizkreispumpe "EIN":         • Mischer geht in Regelfunktion oder         • Bei Frostgefahr                                                                                                    |  |  |
|-----------------------------------------------------|--------------------------------|------|------|----------------------------------------------------------------------------------------------------|--|--|
| "Mischersparfunk-<br>tion"                          | 0                              | 0    | 1    |                                                                                                    |  |  |
| "Raumtemperatur-<br>sensor Raumau-<br>schaltung"    | 0                              | 0    | 5    | 0:<br>Heizbetrieb: Witterungsgeführter Betrieb ohne Raumtemperatur-<br>Aufschaltung<br>Reduzierter Betrieb: Witterungsgeführter Betrieb ohne Raum-<br>temperatur-Aufschaltung<br>1:<br>Heizbetrieb: Witterungsgeführter Betrieb ohne Raumtemperatur-<br>Aufschaltung<br>Reduzierter Betrieb: Witterungsgeführter Betrieb mit Raumtem-<br>peratur-Aufschaltung<br>2:<br>Heizbetrieb: Witterungsgeführter Betrieb mit Raumtemperatur-<br>Aufschaltung<br>Reduzierter Betrieb: Witterungsgeführter Betrieb ohne Raum-<br>temperatur-Aufschaltung<br>3:<br>Heizbetrieb: Witterungsgeführter Betrieb mit Raumtemperatur-<br>Aufschaltung<br>Reduzierter Betrieb: Witterungsgeführter Betrieb mit Raumtemperatur-<br>Aufschaltung<br>4:<br>Heizbetrieb EIN/AUS (nur mit Vitotrol 100 möglich)<br>5: |  |  |
| "Raumtemperatur-<br>sensor Raumein-<br>flussfaktor" | 8                              | 0    | 31   | nöglich)<br>0:<br>Raumeinflussfaktor 8<br>1 bis 31:<br>Raumeinflussfaktor ainstellbar von 1 bis 21                                                                                                    |  |  |
| "Raumtemperatur-<br>sensor Sommers-<br>parfunktion" | 5                              | 0    | 8    | Raumeinflussfaktor einstellbar von 1 bis 31<br>0:<br>Ohne raumtemperaturgeführte Heizkreispumpenlogik-Funktion<br>1 bis 8:<br>Mit raumtemperaturgeführter Heizkreispumpenlogik-Funktion<br>(siehe folgende Tabelle)                                                                                                    |  |  |

| Parameter Adres- | Heizkreispumpe "AUS"                         | Heizkreispumpe "EIN"                         |
|------------------|----------------------------------------------|----------------------------------------------|
| se "B5":         | Sommersparfunktion aktiv                     | Sommersparfunktion passiv                    |
| 1                | RT <sub>Ist</sub> > RT <sub>Soll</sub> + 5 K | RT <sub>Ist</sub> < RT <sub>Soll</sub> + 4 K |
| 2                | RT <sub>Ist</sub> > RT <sub>Soll</sub> + 4 K | RT <sub>Ist</sub> < RT <sub>Soll</sub> + 3 K |
| 3                | RT <sub>Ist</sub> > RT <sub>Soll</sub> + 3 K | RT <sub>Ist</sub> < RT <sub>Soll</sub> + 2 K |
| 4                | RT <sub>Ist</sub> > RT <sub>Soll</sub> + 2 K | RT <sub>Ist</sub> < RT <sub>Soll</sub> + 1 K |
| 5                | RT <sub>Ist</sub> > RT <sub>Soll</sub> + 1 K | RT <sub>Ist</sub> < RT <sub>Soll</sub>       |

 $\blacktriangleright$ 

| Parameter Adres- | Heizkreispumpe "AUS"                         | Heizkreispumpe "EIN"                         |
|------------------|----------------------------------------------|----------------------------------------------|
| se "B5":         | Sommersparfunktion aktiv                     | Sommersparfunktion passiv                    |
| 6                | RT <sub>Ist</sub> > RT <sub>Soll</sub>       | RT <sub>Ist</sub> < RT <sub>Soll</sub> - 1 K |
| 7                | RT <sub>Ist</sub> > RT <sub>Soll</sub> - 1 K | RT <sub>Ist</sub> < RT <sub>Soll</sub> - 2 K |
| 8                | RT <sub>Ist</sub> > RT <sub>Soll</sub> - 2 K | RT <sub>Ist</sub> < RT <sub>Soll</sub> - 3 K |

| Bezeichnung                                   | Auslie-<br>ferungs-<br>zustand | Min. | Max. | Information                                                                                                    |  |
|-----------------------------------------------|--------------------------------|------|------|----------------------------------------------------------------------------------------------------|--|
| "Vorlauftemperatur<br>Minimalbegren-<br>zung" | 20                             | 1    | 100  | Einstellbar von 1 bis 100 °C                                                                                                    |  |
| "Vorlauftemperatur<br>Maximalbegren-<br>zung" | 75                             | 10   | 100  | Einstellbar von 10 bis 100 °C                                                                                                    |  |
| "Raumtemperatur<br>Begrenzung"                | 31                             | 1    | 31   | 1 bis 30:<br>Raumeinflussbegrenzung einstellbar von 1 bis 30 °C                                                                                 |  |
|                                               |                                |      |      | 31:<br>Keine Begrenzung des Raumeinflusses                                                                                                    |  |
| "Raumtemperatur<br>Offset"                    | 50                             | 0    | 99   | 0 bis 49:<br>Korrektur - 5 K bis - 0,1 K<br>Anzeigekorrektur                                                                                    |  |
|                                               |                                |      |      | 50:<br>Keine Anzeigekorrektur                                                                                                    |  |
|                                               |                                |      |      | 51 bis 99:<br>Korrektur + 0,1 K bis + 4,9 K<br>Anzeigekorrektur                                                                                 |  |
| "Estrichfunktion"                             | 0                              | 0    | 6    | Estrichtrocknung einstellbar nach 6 wählbaren Temperatur-Zei<br>Profilen, siehe Seite 25                                                        |  |
| "Partybetrieb Zeit-<br>begrenzung"            | 8                              | 0    | 12   | 0:<br>Keine Zeitbegrenzung für Partybetrieb<br>Partybetrieb wird im Wechsel des Betriebsprogramms auf <b>"Hei-</b><br><b>zen</b> " deaktiviert. |  |
|                                               |                                |      |      | 1 bis 12:<br>Zeitliche Begrenzung einstellbar von 1 bis 12 h                                                                                    |  |
| "Wärme abführen"                              | Ja                             |      |      | Bei der Funktion <b>"Wärme abführen"</b> wird auf die eingestellte<br>max. Vorlauftemperatur des Heizkreises geregelt.<br>(Einstellung Ja/Nein) |  |
| "Ventillaufzeit Soll"                         | 140                            | 15   | 255  | Beim ausgewählten Heizkreis läuft der Motor des Mischerventils<br>140 s.                                                                        |  |

## Codierungen

## Übersicht "Erweiterte Einstellungen" (Fortsetzung)

| Bezeichnung               | Auslie-<br>ferungs-<br>zustand | Min. | Max. | Information                                                                                                    |  |
|---------------------------|--------------------------------|------|------|----------------------------------------------------------------------------------------------------|--|
| "Warmwasser Vor-<br>rang" |                                |      |      | 0:<br>Ohne Warmwasservorrang                                                                                                    |  |
|                           |                                |      |      | Mischer ZU, Pumpe bleibt im Regelbetrieb.                                                                                                    |  |
|                           |                                |      |      | 2:<br>Pumpe Aus und Mischer ZU                                                                                                    |  |
|                           |                                |      |      | 3:<br>Reduzierter Betrieb (Heizkreis wird zwangsweise in den redu-<br>zierter Betrieb gefahren).                                                                                                    |  |
|                           |                                |      |      | <i>Hinweis</i><br><i>Frostschutz und Partybetrieb haben Vorrang gegenüber der</i><br><i>Warmwasservorrang. d. h. Pumpe bleibt bei aktiven Frostschutz</i><br><i>oder Partybetrieb eingeschaltet.</i> |  |
| "Gebäudeträgheit"         | 5h                             | 1    | 10   | Entsprechend des eingestellten Wertes schnelle "niedrigere<br>Werte" oder langsame "höhere Werte" Anpassung der Vorlauf-<br>temperatur bei Änderung der Außentemperatur.                             |  |

#### Estrichfunktion

Die Estrichfunktion ermöglicht die Trocknung von Estrichen. Dazu müssen die Angaben des Estrich-Herstellers berücksichtigt werden.

Bei aktivierter Estrichtrocknung wird die Heizkreispumpe eingeschaltet und die Vorlauftemperatur auf dem eingestellten Profil gehalten. Nach Beenden (30 Tage) wird der Mischerkreis automatisch mit dem eingestellten Parameter geregelt. EN 1264 beachten. Das vom Heizungsfachmann zu erstellende Protokoll muss folgende Angaben zum Aufheizen enthalten:

- Aufheizdaten mit den jeweiligen Vorlauftemperaturen
- Erreichte max. Vorlauftemperatur

 Betriebszustand und Außentemperatur bei Übergabe Verschiedene Temperaturprofile sind über die Estrichfunktion einstellbar.

Nach Stromausfall oder Ausschalten der Regelung wird die Funktion weiter fortgesetzt. Falls die Estrichtrocknung beendet ist oder die Codierung "0" manuell eingestellt wird, wird "Heizen und Warmwasser" eingeschaltet.

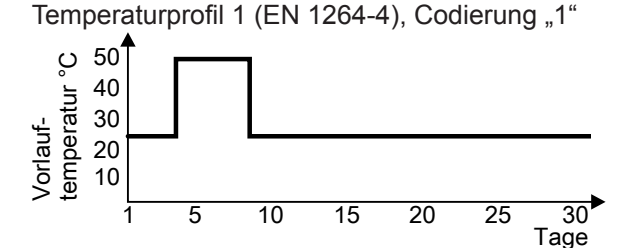

Abb. 31

Temperaturprofil 2 (ZV Parkett- und Fußbodentechnik), Codierung "2"

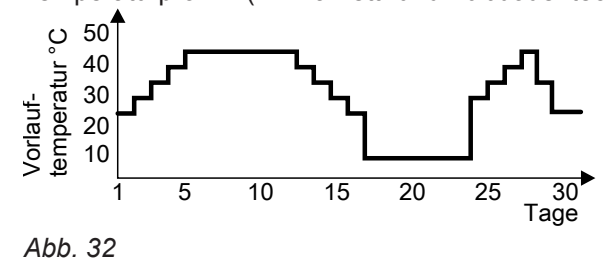

Temperaturprofil 3, Codierung "3" 5 10 20 25 15 30 Tage Abb. 33 Temperaturprofil 4, Codierung "4"

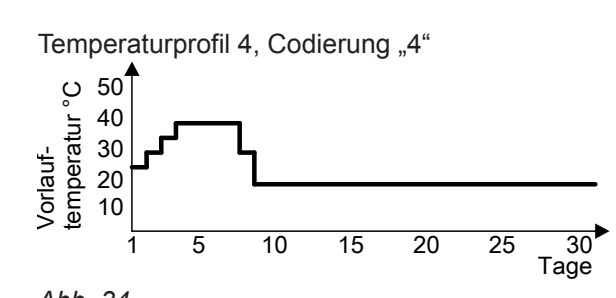

Abb. 34

Temperaturprofil 5, Codierung "5"

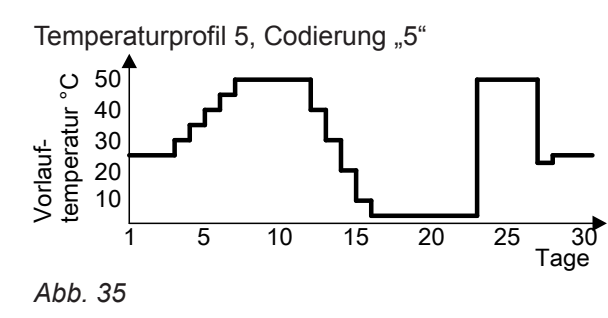

Temperaturprofil 6, Codierung "6"

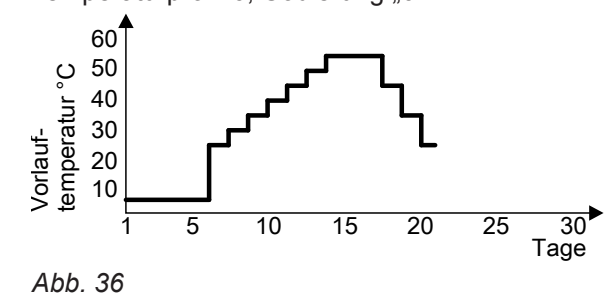

Codierungen N

Diese Parameter sind in der Montage- und Serviceanleitung des entsprechenden Heizkessels beschrieben.

## Warmwasser

| Bezeichnung              | Auslie-<br>ferungs-<br>zustand | Min. | Max. | Information                                    |  |
|--------------------------|--------------------------------|------|------|------------------------------------------------|--|
| "Regelungsvarian-<br>te" |                                |      |      | Mengenregelung (nicht bei HKK)<br>1:<br>Sensor |  |
|                          |                                |      |      | 2:<br>Sensor (nicht bei HKK)                   |  |

| Bezeichnung                      | Auslie-<br>ferungs-<br>zustand | Min. | Max. | Information                                                                                                    |  |
|----------------------------------|--------------------------------|------|------|----------------------------------------------------------------------------------------------------|--|
| "Warmwasser Diffe-<br>renz"      | 0                              | 0    | 20   | 0:<br>Differenztemperatur wird automatisch ermittelt.                                                                                                    |  |
|                                  |                                |      |      | 1 bis 20:<br>Differenztemperatur in °C                                                                                                    |  |
| "Einschalthyste-<br>rese"        | 0                              | 0    | 30   | 0:<br>Speicherbeheizung Einschaltpunkt: Sollwert - 2,5 K                                                                                                    |  |
|                                  |                                |      |      | 1 bis 30:<br>Einschaltpunkt von 1 bis 30 K unter Sollwert                                                                                                    |  |
| "Warmwasser<br>Rücklauftempera-  | 10                             | 0    | 30   | Verfügbar, falls die Regelungsvariante auf "Mengenregelung" eingestellt ist.                                                                                                    |  |
| tur"                             |                                |      |      | 0:<br>Mengenregelung deaktiviert                                                                                                    |  |
|                                  |                                |      |      | 1 bis 30:<br>Mengenregelung aktiv<br>Rücklauftemperatur-Soll entspricht, Warmwassertemperatur<br>plus eingestelltem Wert in °C.                                                                                          |  |
| "Warmwasser Ven-<br>tillaufzeit" | 140                            | 10   | 255  | Der Motor des Mischerventils läuft für die Dauer.                                                                                                    |  |
| "Wärme abführen"                 | Nein                           |      |      | Verfügbar, falls die Regelungsvariante auf "2" eingestellt ist.<br>Bei der Funktion "Wärme abführen" wird die Warmwasser-Sol<br>temperatur um 10 K erhöht und die Warmwasserladung gesta<br>tet.<br>Einstellung: Ja/Nein |  |

## Fernleitung

| Bezeichnung                                     | Auslie-<br>ferungs-<br>zustand | Min. | Max. | Information                                                                                                    |
|-------------------------------------------------|--------------------------------|------|------|----------------------------------------------------------------------------------------------------|
| "Temperatur Frost-<br>schutz"                   | 2                              | -9   | 15   | Pumpe EIN:<br>Außentemperatur unter eingestelltem Frostschutz Temperatur                                                                                                    |
|                                                 |                                |      |      | Pumpe Aus:<br>Außentemperatur über eingestellter Frostschutz Temperatur                                                                                                    |
| "Frostschutz akti-<br>vieren"                   | Ja                             |      |      | Einstellung "Nein" möglich, falls "Temperatur Frostschutz" auf -9 eingestellt ist.                                                                                                    |
| "Vorlauftemperatur<br>Minimalbegren-<br>zung"   | 20                             | 1    | 100  | Vorlauftemperatur Minimalbegrenzung einstellbar von 1 bis 100<br>°C                                                                                                    |
| "Wärme abführen"                                | Nein                           |      |      | Bei der Funktion "Wärme abführen" wird die Fernleitungspumpe<br>unabhängig der Wärmeanforderung eingeschaltet.<br>Einstellung: Ja/Nein                                                                              |
| "Ventillaufzeit Soll"                           | 140                            | 10   | 255  | Der Motor des Mischerventils läuft für die eingestellte Dauer.<br>Einstellbereich in s                                                                                                    |
| "Konfiguration an-<br>geschlossener<br>Gruppen" |                                |      |      | Hier können jene Gruppen zugeordnet werden, welche sich an<br>der Fernleitung befinden.<br>Die Vorlauftemperatur der Fernleitung wird aufgrund der Wär-<br>meanforderung der jeweils zugeordneten Gruppe berechnet. |

## Einstellungen Kaskade

| Bezeichnung                                 | Ein-<br>heit | Ausliefe-<br>rungszu-<br>stand | Min. | Max. | Information                                                                                                    |
|---------------------------------------------|--------------|--------------------------------|------|------|----------------------------------------------------------------------------------------------------|
| "Anzahl Kessel"                             |              | 2                              | 2    | 4    | Dies Anzahl der vom Kaskadenregler ver-<br>walteten Festbrennstoffkesseln.                                                                                                    |
| "Anzahl Zusatzkessel"                       |              | 0                              | 0    | 1    | Optional kann ein externer Wärmeerzeuger vom Kaskadenregler verwaltet werden.                                                                                                    |
| "Einschaltverzögerung<br>Startpunkt 1"      | min.         | 0                              | 0    | 120  | Nach Unterschreitung des Startpunktes und<br>Ablauf dieser Zeit, wird frühestens der 1.<br>Kessel gestartet.                                                                                                    |
| "Einschaltverzögerung<br>Startpunkt 2"      | min.         | 0                              | 0    | 120  | Nach Unterschreitung des Startpunktes und<br>Ablauf dieser Zeit, wird frühestens der 2.<br>Kessel gestartet.                                                                                                    |
| "Einschaltverzögerung<br>Startpunkt 3"      | min.         | 0                              | 0    | 120  | Nach Unterschreitung des Startpunktes und<br>Ablauf dieser Zeit, wird frühestens der 3.<br>Kessel gestartet.                                                                                                    |
| "Einschaltverzögerung<br>Startpunkt 4"      | min.         | 0                              | 0    | 120  | Nach Unterschreitung des Startpunktes und<br>Ablauf dieser Zeit, wird frühestens der 4.<br>Kessel gestartet.                                                                                                    |
| "Zusatzkessel Einschalt-<br>verzögerung"    | min.         | 0                              | 0    | 250  | Nach Unterschreitung des Startpunktes und<br>Ablauf dieser Zeit, wird die Freigabe für den<br>Zusatzkessel erteilt.                                                                                                    |
| "Zusatzkessel Laufzeit<br>Minimal"          | min.         | 0                              | 0    | 100  | Minimale Laufzeit des Zusatzkessels                                                                                                    |
| "Pufferspeichertempera-<br>tur Handbetrieb" | °C           | 70                             | 30   | 100  | Falls im Menü "Pufferladung Betriebsart"<br>(Pufferspeichermanagement) der "Handbe-<br>trieb" gewählt ist, wird der Temperatur-Soll-<br>wert verwendet.                                                                                                    |
| "Pufferspeichertempera-<br>tur bei +5 °C"   | °C           | 70                             | 30   | 100  | Pufferspeichertemperatur-Sollwert bei einer<br>Witterungstemperatur von +5°C. Falls im<br>Menü "Pufferladung Betriebsart" (Pufferspei-<br>chermanagement) der "Automatikbetrieb"<br>gewählt ist, wird dieser Wert zur Berech-<br>nung der Kennlinie verwendet.  |
| "Pufferspeichertempera-<br>tur -15°C"       | °C           | 80                             | 30   | 100  | Pufferspeichertemperatur-Sollwert bei einer<br>Witterungstemperatur von -15°C. Falls im<br>Menü "Pufferladung Betriebsart" (Pufferspei-<br>chermanagement) der "Automatikbetrieb"<br>gewählt ist, wird dieser Wert zur Berech-<br>nung der Kennlinie verwendet. |
| "Pufferspeicher Minimal-<br>temperatur"     | °C           | 50                             | 30   | 100  | Falls im Menü "Pufferladung Betriebsart"<br>(Pufferspeichermanagement) der "Automa-<br>tikbetrieb" gewählt ist, wird dieser Wert zur<br>Minimalbegrenzung der Kennlinie verwen-<br>det.                                                                         |
| "Pufferspeicher Maximal-<br>temperatur"     | ℃            | 90                             | 30   | 100  | Falls im Menü "Pufferladung Betriebsart"<br>(Pufferspeichermanagement) der "Automa-<br>tikbetrieb" gewählt ist, wird dieser Wert zur<br>Maximalbegrenzung der Kennlinie verwen-<br>det.                                                                         |
| "Pufferladezustand Min-<br>desttemperatur"  | min.         | 30                             | 20   | 50   | Die eingestellte Temperatur wird zur Berech-<br>nung vom Pufferladezustand verwendet,<br>entspricht 0 Prozent vom Pufferladezustand.                                                                                                    |

5695244

| Bezeichnung                     | Ein-<br>heit | Ausliefe-<br>rungszu-<br>stand | Min. | Max. | Information                                                                                                    |
|---------------------------------|--------------|--------------------------------|------|------|----------------------------------------------------------------------------------------------------|
| "Pufferspeicher Trend"          | min.         | 15                             | 5    | 60   | Die Messzeit für die Berechnung vom Puf-<br>ferspeicher Trend (steigende oder fallende<br>Temperatur).                                                                                                    |
| "Betriebsstunden Tole-<br>ranz" | h            | 20                             | 1    | 50   | Ist die Priorisierung zweier Kessel gleich, ei-<br>ner davon "warm" und befindet sich dieser<br>noch innerhalb der Toleranz, wird dieser<br>Kessel als Nächstes verwendet.                                                                                                    |
| "Betriebsstunden Offset"        |              |                                |      |      | Der Betriebsstunden Offset kann abgegli-<br>chen oder zurückgesetzt werden. Abglei-<br>chen bedeutet: Alle Kessel gleichen sich<br>aufgrund des Offsets mit dem Kessel 1 ab.<br>D. h. alle Kessel mit gleicher Priorisierung<br>werden aufgrund des Betriebsstunden-Off-<br>sets gleich gestellt. |

## Einstellungen Beschickung Kaskade

| Schema Nummer | Bezeichnung                                                               | Information                                                                                              |
|---------------|---------------------------------------------------------------------------|----------------------------------------------------------------------------------------------------|
| 0             | Keine Beschickung vorhanden                                               | Keine Beschickungsfunktion                                                                               |
| 1             | Kessel Umschalteinheit                                                    | Nur Kessel Umschalteinheit vorhan-<br>den (ohne Pelletsilo Austragung)                                   |
| 2             | Kessel Umschalteinheit und Austragungs-<br>schnecke                       | Kessel Umschalteinheit und Austra-<br>gungsschnecke im Pelletsilo und Nä-<br>herungsschalter am Übergang |
| 3             | Kessel Umschalteinheit und externe Beschi-<br>ckung                       | Kessel Umschalteinheit und Anforde-<br>rung externer Beschickung und Nähe-<br>rungsschalter am Übergang  |
| 4             | Kessel Umschalteinheit und Sonden<br>Umschalteinheit                      | Kessel Umschalteinheit und automati-<br>sche Umschalteinheit (2 bis 8 Son-<br>den)                       |
| 5             | Kessel Schnecken und Silo mit Austragungs-<br>schnecke                    |                                                                                                    |
| 6             | Kessel Schnecken und Zwischenschnecke<br>und Silo mit Austragungsschnecke |                                                                                                    |
| 7             | Kessel Schnecken und 2 Silos mit Austra-<br>gungsschnecken                |                                                                                                    |
| 8             | Kessel Schnecken und AH-Siloaustragung (Schnecke und Rührwerk)            |                                                                                                    |

## Kessel Umschalteinheit

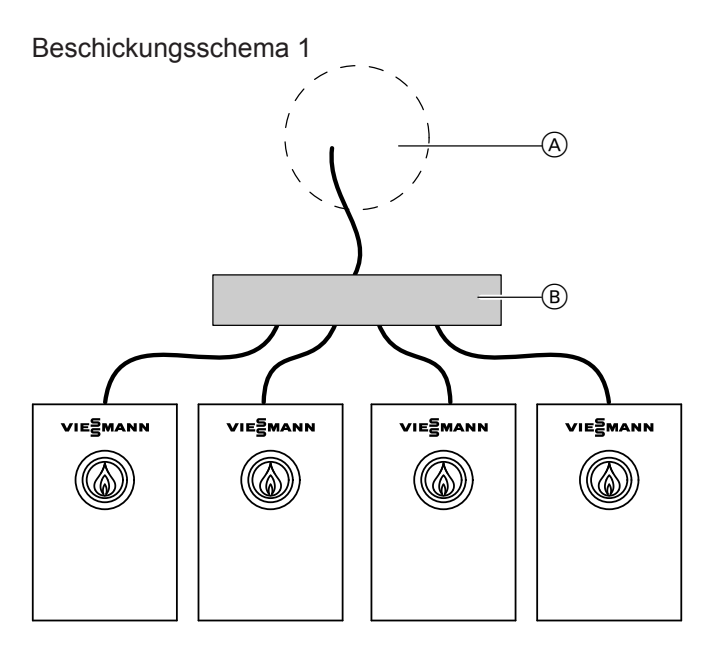

- A PelletsiloB Umschalteinheit (4-fach)

| Bezeichnung                          | Einheit | Ausliefe-<br>rungszu-<br>stand | Information                                                      |
|--------------------------------------|---------|--------------------------------|------------------------------------------------------------------|
| "Umschalteinheit Anzahl Kes-<br>sel" |         | 2                              | Anzahl Kessel zum Befüllen                                       |
| "Kessel min. Füllstand"              | %       | 20                             | Falls der Mindestfüllstand erreicht wird, startet die Befüllung. |
| "Saugmodul Vorspülzeit"              | Sek.    | 10                             |                                                                  |
| "Saugmodul Nachspülzeit"             | Sek.    | 5                              |                                                                  |

## Kessel Umschalteinheit und Austragungsschnecke

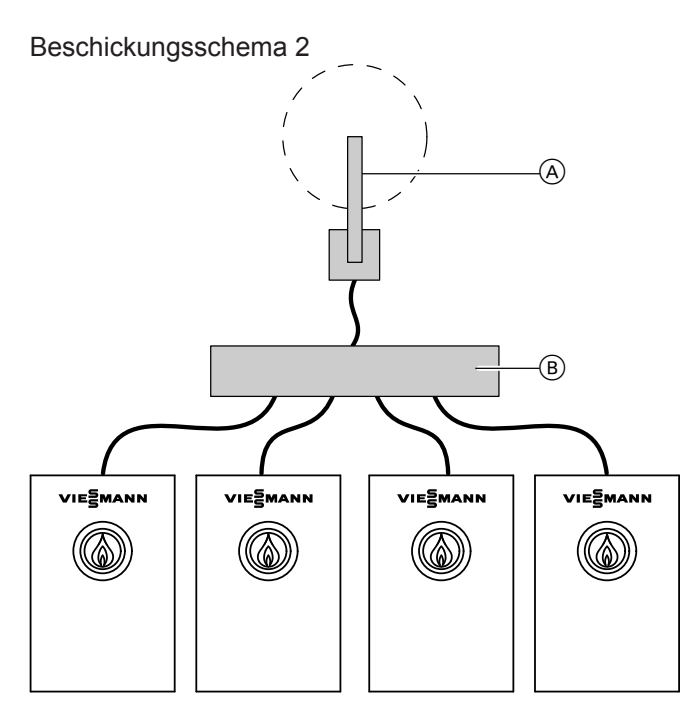

- AustragungsschneckeUmschalteinheit (4-fach)

| Bezeichnung                          | Einheit | Ausliefe-<br>rungszu-<br>stand | Information                                                     |
|--------------------------------------|---------|--------------------------------|-----------------------------------------------------------------|
| "Umschalteinheit Anzahl Kes-<br>sel" |         | 2                              | Anzahl Kessel zum Befüllen                                      |
| "Kessel min. Füllstand"              | %       | 20                             | Wird der Mindestfüllstand erreicht, startet die Befül-<br>lung. |
| "Saugmodul Vorspülzeit"              | Sek.    | 10                             |                                                                 |
| "Saugmodul Nachspülzeit"             | Sek.    | 5                              |                                                                 |
| "Austragung Impulszeit"              | Sek.    | 5                              |                                                                 |
| "Austragung Pausenzeit"              | Sek.    | 5                              |                                                                 |

## Kessel Umschalteinheit und externe Beschickung

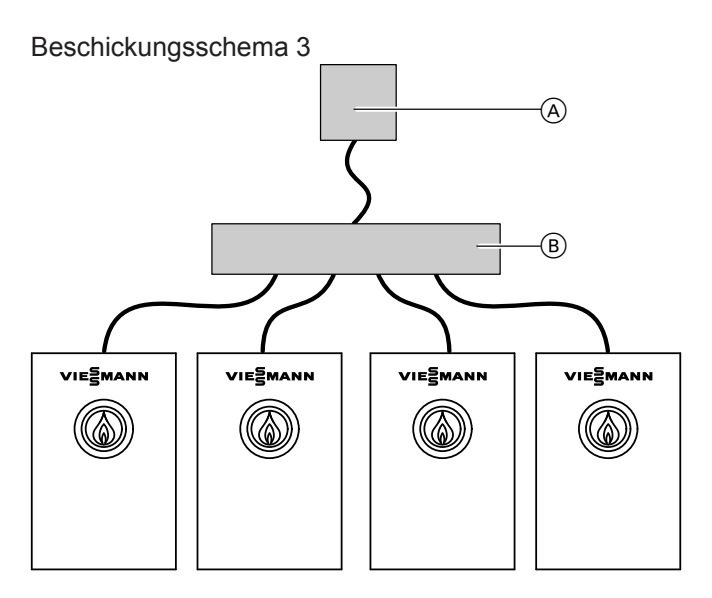

- (A) Externe Beschickung
- B Umschalteinheit (4-fach)

| Bezeichnung                          | Einheit | Ausliefe-<br>rungszu-<br>stand | Information                                                     |
|--------------------------------------|---------|--------------------------------|-----------------------------------------------------------------|
| "Umschalteinheit Anzahl Kes-<br>sel" |         | 2                              | Anzahl Kessel zum Befüllen                                      |
| "Kessel min. Füllstand"              | %       | 20                             | Wird der Mindestfüllstand erreicht, startet die Befül-<br>lung. |
| "Saugmodul Vorspülzeit"              | Sek.    | 10                             |                                                                 |
| "Saugmodul Nachspülzeit"             | Sek.    | 5                              |                                                                 |

## Kessel Umschalteinheit und Sonden Umschalteinheit

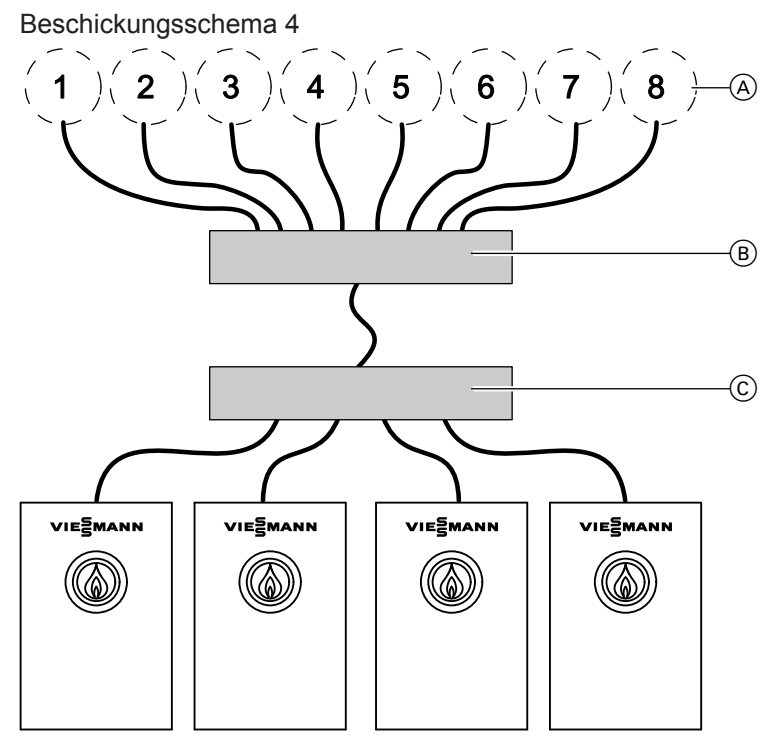

- A SaugsondenB Umschalteinheit (8-fach)
- © Umschalteinheit (4-fach)

| Bezeichnung                                         | Einheit | Ausliefe-<br>rungszu-<br>stand | Information                                                                        |
|-----------------------------------------------------|---------|--------------------------------|------------------------------------------------------------------------------------|
| "Umschalteinheit Anzahl Kes-<br>sel"                |         | 2                              | Anzahl Kessel zum Befüllen                                                         |
| "Kessel min. Füllstand"                             | %       | 20                             | Wird der Mindestfüllstand erreicht, startet die Befül-<br>lung.                    |
| "Saugmodul Vorspülzeit"                             | Sek.    | 10                             |                                                                                    |
| "Saugmodul Nachspülzeit"                            | Sek.    | 5                              |                                                                                    |
| "Saugsonden Umschaltein-<br>heit Anzahl Saugsonden" |         | 2                              |                                                                                    |
| "Saugsonden Umschaltein-<br>heit Laufzeit"          | Min.    | 30                             | Laufzeit auf jeweiliger Saugsonde, bevor auf die nächste Position gewechselt wird. |

## Kessel Schnecken und Silo Austragungsschnecke

Beschickungsschema 5

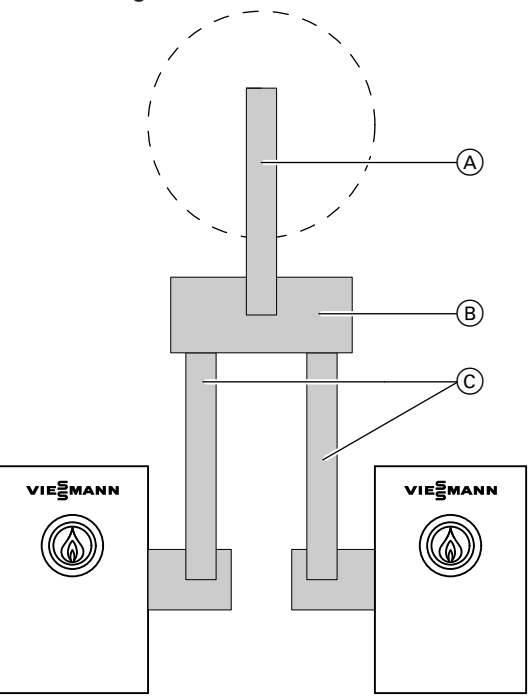

- Austragungsschnecke (Schnecke 11)
   Übergabeeinheit
- © Förderschnecken (Schnecke Kessel)

| Bezeichnung                                    | Einheit | Ausliefe-<br>rungszu-<br>stand | Information                                                                                                 |
|------------------------------------------------|---------|--------------------------------|----------------------------------------------------------------------------------------------------|
| "Verzögerung Silo Leer"                        | Min.    | 15                             | Falls nach Ablauf der Zeit die Lichtschranke an der<br>Übergabe nicht belegt wird, erfolgt die Leermeldung. |
| "Verzögerung Lichtschranke<br>Schnecke Kessel" | Sek.    | 4                              | Verzögerung der Lichtschranken an Übergabe zu den Schnecken von Kessel 1 und Kessel 2                       |
| "Verzögerung Schnecke Kes-<br>sel"             | Sek.    | 2                              | Verzögerung der Schnecken von Kessel 1 und 2                                                                |
| "Verzögerung Folgende<br>Schnecke Kessel"      | Sek.    | 2                              | Verzögerung der folgenden (zuführenden) Schnecke zur Übergabe                                               |
| "Verzögerung Schnecke 11"                      | Sek.    | 2                              | Verzögerungszeit Schnecke 11                                                                                |

## Kessel Schnecken und Zwischenschnecke und Silo mit Austragungsschnecke

#### Beschickungsschema 6

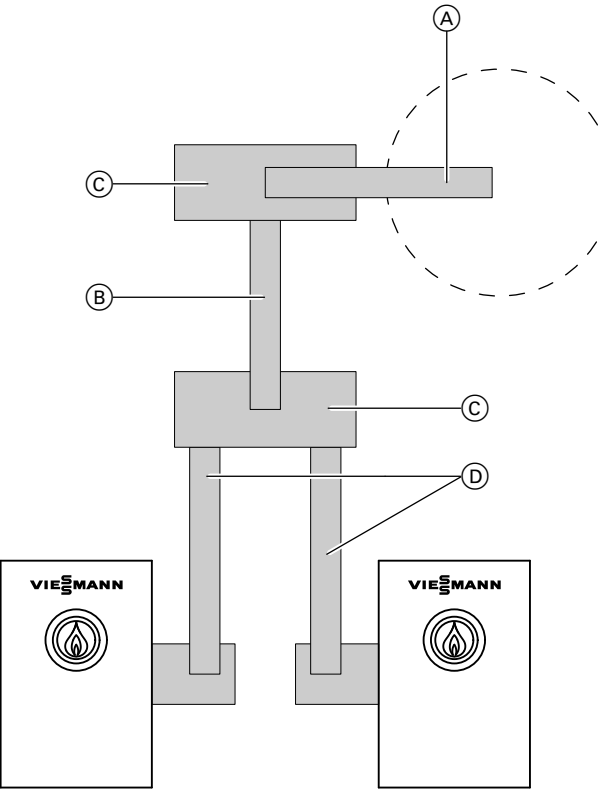

- Austragungsschnecke (Schnecke 12)
   Zwischenschnecke (Schnecke 11)
- © Übergabeeinheit
- D Förderschnecken (Schnecke Kessel)

| Bezeichnung                                       | Einheit | Ausliefe-<br>rungszu-<br>stand | Information                                                                                                 |
|---------------------------------------------------|---------|--------------------------------|----------------------------------------------------------------------------------------------------|
| "Verzögerung Silo Leer"                           | Min.    | 15                             | Falls nach Ablauf der Zeit die Lichtschranke an der<br>Übergabe nicht belegt wird, erfolgt die Leermeldung. |
| "Verzögerung Lichtschranke<br>Schnecke Kessel"    | Sek.    | 4                              | Verzögerung der Lichtschranken an Übergabe zu den Schnecken von Kessel 1 und 2                              |
| "Verzögerung Schnecke Kes-<br>sel"                | Sek.    | 2                              | Verzögerung der Schnecken von Kessel 1 und 2.                                                               |
| "Verzögerung Folgende<br>Schnecke Kessel"         | Sek.    | 2                              | Verzögerung der folgenden (zuführenden) Schnecke zur Übergabe                                               |
| "Verzögerungszeit Licht-<br>schranke Schnecke 11" | Sek.    | 4                              | Verzögerungszeit Lichtschranke Schnecke 11                                                                  |
| "Verzögerung Schnecke 11"                         | Sek.    | 2                              | Verzögerungszeit Schnecke 11                                                                                |
| "Verzögerung Folgende<br>Schnecke 11"             | Sek.    | 2                              | Verzögerungszeit Folgende Schnecke 11                                                                       |
| "Verzögerung Schnecke 12"                         | Sek.    | 2                              | Verzögerungszeit Schnecke 12                                                                                |

## Kessel Schnecken und 2 Silo mit Austragungsschnecken

Beschickungsschema 7

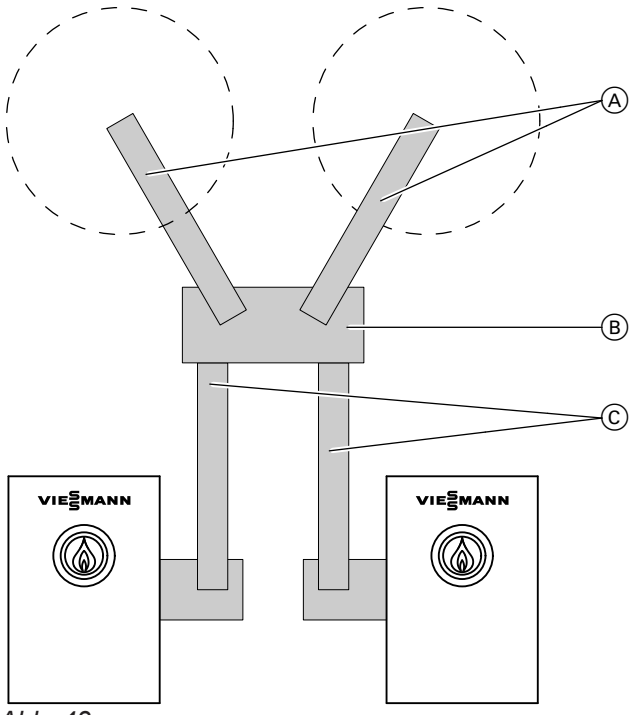

- Austragungsschnecken (Schnecke 11, Schnecke 12)
- B Übergabeeinheit
   C Förderschnecken (Schnecke Kessel)

| Bezeichnung                                    | Einheit | Ausliefe-<br>rungszu-<br>stand | Information                                                                                                 |
|------------------------------------------------|---------|--------------------------------|----------------------------------------------------------------------------------------------------|
| "Verzögerung Silo Leer"                        | Min.    | 15                             | Falls nach Ablauf der Zeit die Lichtschranke an der<br>Übergabe nicht belegt wird, erfolgt die Leermeldung. |
| "Verzögerung Lichtschranke<br>Schnecke Kessel" | Sek.    | 4                              | Verzögerung der Lichtschranken an Übergabe zu den Schnecken von Kessel 1 und 2                              |
| "Verzögerung Schnecke Kes-<br>sel"             | Sek.    | 2                              | Verzögerung der Schnecken von Kessel 1 und 2.                                                               |
| "Verzögerung Folgende<br>Schnecke Kessel"      | Sek.    | 2                              | Verzögerung der folgenden (zuführenden) Schnecke zur Übergabe                                               |
| "Verzögerung Schnecke 11"                      | Sek.    | 2                              | Verzögerungszeit Schnecke 11                                                                                |
| "Verzögerung Schnecke 12"                      | Sek.    | 2                              | Verzögerungszeit Schnecke 12                                                                                |

## Kessel Schnecken und AH-Siloaustragung (Schnecke und Rührwerk)

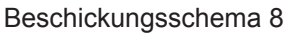

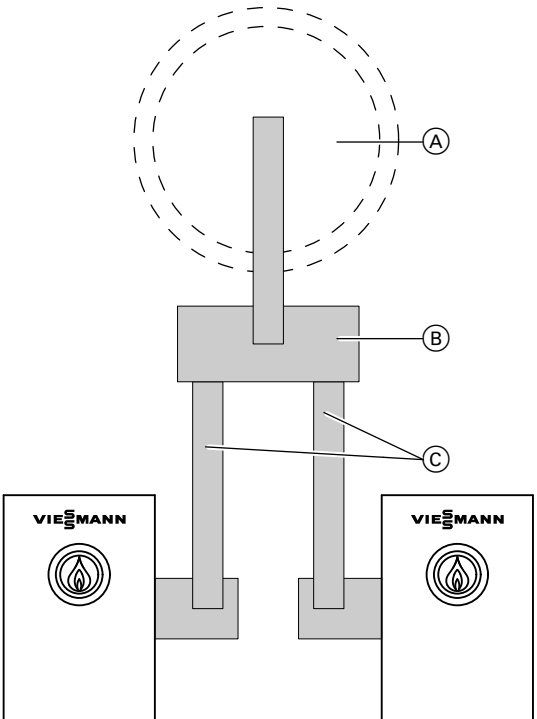

- AH-Horizontalaustragung (Schnecke 11 und Rühr
  - werk)
- B Übergabeeinheit
- © Förderschnecken (Schnecke Kessel)

| Bezeichnung                                    | Einheit | Ausliefe-<br>rungszu-<br>stand | Information                                                                                                |
|------------------------------------------------|---------|--------------------------------|----------------------------------------------------------------------------------------------------|
| "Verzögerung Silo Leer"                        | Min.    | 15                             | Wenn nach Ablauf der Zeit die Lichtschranke an der<br>Übergabe nicht belegt wird, erfolgt die Leermeldung. |
| "Verzögerung Lichtschranke<br>Schnecke Kessel" | Sek.    | 4                              | Verzögerung der Lichtschranken an Übergabe zu den Schnecken von Kessel 1 und 2                             |
| "Verzögerung Schnecke Kes-<br>sel"             | Sek.    | 2                              | Verzögerung der Schnecken von Kessel 1 und 2                                                               |
| "Verzögerung Folgende<br>Schnecke Kessel"      | Sek.    | 2                              | Verzögerung der folgenden (zuführenden) Schnecke zur Übergabe                                              |
| "Verzögerung Lichtschranke<br>Schnecke 11"     | Sek.    | 4                              | Verzögerungszeit Lichtschranke von Austragungs-<br>schnecke                                                |
| "Verzögerung Schnecke 11"                      | Sek.    | 2                              | Verzögerungszeit Austragungsschnecke                                                                       |
| "Verzögerung Rührwerk"                         | Sek.    | 2                              | Verzögerungszeit Rührwerk                                                                                  |
| "Rührwerk Impulszeit"                          | Sek.    | 10                             | Rührwerk Takt EIN                                                                                          |
| "Rühwerk Pausenzeit "                          | Sek.    | 5                              | Rührwerk Takt Aus                                                                                          |

## Diagnose

## Aktorentest

Siehe Seite 20 oder "erweiterte Einstellungen aufrufen" ab Seite 19

## Störungsanzeige aufrufen

Bei einer Störungsanzeige wird in der Fußzeile des Displays das Symbol ∧ rot angezeigt.

Um die Störungsursache aufzurufen, auf A tippen.

| Aktive Störungen / Meldungen |          |                |                          |                 |                |      |  |  |
|------------------------------|----------|----------------|--------------------------|-----------------|----------------|------|--|--|
| Kommt                        |          | Bezeio         | chnung                   |                 |                |      |  |  |
| 2015.11.22<br>08:26:44       | 20<br>00 | Störu<br>Holzk | ng CANBus Hol<br>essel 1 | zkessel - Keine | Verbindung zum |      |  |  |
|                              |          |                |                          |                 |                |      |  |  |
|                              |          |                |                          |                 |                |      |  |  |
|                              |          |                |                          |                 |                | ▼    |  |  |
|                              | +        | _              |                          |                 | Historie       | Ouit |  |  |

Abb. 45

## Störungscodes

#### Hinweis zu Störungscodes

Die Störungscodes für die Regelkreise werden im Hexadezimalsystem hochgezählt. Beispiel siehe folgende Tabelle

| Störung 51, Regelkreis 1 bis 20 |          |               |          |               |          |  |  |  |
|---------------------------------|----------|---------------|----------|---------------|----------|--|--|--|
| Regelkreis 1                    | 01<br>51 | Regelkreis 8  | 08<br>51 | Regelkreis 15 | 0F<br>51 |  |  |  |
| Regelkreis 2                    | 02<br>51 | Regelkreis 9  | 09<br>51 | Regelkreis 16 | 10<br>51 |  |  |  |
| Regelkreis 3                    | 03<br>51 | Regelkreis 10 | 0A<br>51 | Regelkreis 17 | 11<br>51 |  |  |  |
| Regelkreis 4                    | 04<br>51 | Regelkreis 11 | 0B<br>51 | Regelkreis 18 | 12<br>51 |  |  |  |
| Regelkreis 5                    | 05<br>51 | Regelkreis 12 | 0C<br>51 | Regelkreis 19 | 13<br>51 |  |  |  |
| Regelkreis 6                    | 06<br>51 | Regelkreis 13 | 0D<br>51 | Regelkreis 20 | 14<br>51 |  |  |  |
| Regelkreis 7                    | 07<br>51 | Regelkreis 14 | 0E<br>51 |               |          |  |  |  |

## Tabelle Störungscodes

| Störungscode<br>im Display | Verhalten der Anlage | Störungsursache                                | Maßnahme                                        |
|----------------------------|----------------------|------------------------------------------------|-------------------------------------------------|
| 20                         |                      | Störung Kesselvorlauf<br>Kurzschluss           | Kurzschluss Kesseltemperatursen-<br>sor         |
| 21                         |                      | Störung Kesselrücklauf<br>Kurzschluss          | Kurzschluss Kesselrücklauftempe-<br>ratursensor |
| 22                         |                      | Störung Abgastemperatur-<br>sensor Kurzschluss | Kurzschluss Abgastemperatursen-<br>sor          |

Bedeutung des Störungscodes siehe Kapitel "Störungscodes". Einige Störungen werden im Klartext angezeigt.

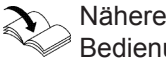

Nähere Information zur Störungsursache siehe Bedienungsanleitung des Heizkessels

| Störungscode<br>im Display | Verhalten der Anlage | Störungsursache                                          | Maßnahme                                           |
|----------------------------|----------------------|----------------------------------------------------------|----------------------------------------------------|
| 24                         |                      | Störung Außentempera-<br>tursensor Kurzschluss           | Kurzschluss Außentemperatursen-<br>sor             |
| 25                         |                      | Störung Puffertemperatur-<br>sensor 1 Kurzschluss        | Kurzschluss Puffertemperatursen-<br>sor oben       |
| 26                         |                      | Störung Puffertemperatur-<br>sensor 2 Kurzschluss        | Kurzschluss Puffertemperatursen-<br>sor 2          |
| 27                         |                      | Störung Puffertemperatur-<br>sensor 3 Kurzschluss        | Kurzschluss Puffertemperatursen-<br>sor 3          |
| 28                         |                      | Störung Puffertemperatur-<br>sensor 4 Kurzschluss        | Kurzschluss Puffertemperatursen-<br>sor 4          |
| 29                         |                      | Störung Puffertemperatur-<br>sensor 5 Kurzschluss        | Kurzschluss Puffertemperatursen-<br>sor 5          |
| 30                         |                      | Störung Kesselvorlauf Un-<br>terbruch                    | Unterbrechung Kesselvorlauftem-<br>peratursensor   |
| 31                         |                      | Störung Kesselrücklauf<br>Unterbruch                     | Unterbrechung Kesselrücklauftem-<br>peratursensor  |
| 32                         |                      | Störung Abgastemperatur-<br>sensor Unterbruch            | Unterbrechung Abgastemperatur-<br>sensor           |
| 34                         |                      | Störung Außentempera-<br>tursensor Unterbruch            | Unterbrechung Außentemperatur-<br>sensor           |
| 35                         |                      | Störung Puffertemperatur-<br>sensor 1 Unterbruch         | Unterbrechung Puffertemperatur-<br>sensor 1 (oben) |
| 36                         |                      | Störung Puffertemperatur-<br>sensor 2 Unterbruch         | Unterbrechung Puffertemperatur-<br>sensor 2        |
| 37                         |                      | Störung Puffertemperatur-<br>sensor 3 Unterbruch         | Unterbrechung Puffertemperatur-<br>sensor 3        |
| 38                         |                      | Störung Puffertemperatur-<br>sensor 4 Unterbruch         | Unterbrechung Puffertemperatur-<br>sensor 4        |
| 39                         |                      | Störung Puffertemperatur-<br>sensor 5 Unterbruch         | Unterbrechung Puffertemperatur-<br>sensor 5        |
| 41                         |                      | Störung Kommunikation<br>Erweiterungssatz 1 (KM-<br>BUS) | Verdrahtung Erweiterungssatz<br>(KM-BUS) prüfen.   |
| 42                         |                      | Störung Kommunikation<br>Erweiterungssatz 2 (KM-<br>BUS) | Verdrahtung Erweiterungssatz<br>(KM-BUS) prüfen.   |
| 43                         |                      | Störung Kommunikation<br>Erweiterungssatz 3 (KM-<br>BUS) | Verdrahtung Erweiterungssatz<br>(KM-BUS) prüfen.   |
| 44                         |                      | Störung Kommunikation<br>Fernbedienung 1 (KM-<br>BUS)    | Verdrahtung Fernbedienung prü-<br>fen.             |
| 45                         |                      | Störung Kommunikation<br>Fernbedienung 2 (KM-<br>BUS)    | Verdrahtung Fernbedienung prü-<br>fen.             |
| 46                         |                      | Störung Kommunikation<br>Fernbedienung 3 (KM-<br>BUS)    | Verdrahtung Fernbedienung prü-<br>fen.             |
| 51                         |                      | Kurzschluss Vorlauftem-<br>peratursensor Gruppe 1        | Vorlauftemperatursensor Gruppe 1 prüfen.           |

| Störungscode<br>im Display | Verhalten der Anlage | Störungsursache                                               | Maßnahme                                         |
|----------------------------|----------------------|---------------------------------------------------------------|--------------------------------------------------|
| 52                         |                      | Kurzschluss Vorlauftem-<br>peratursensor Gruppe 2             | Vorlauftemperatursensor Gruppe 2 prüfen.         |
| 53                         |                      | Kurzschluss Vorlauftem-<br>peratursensor Gruppe 3             | Vorlauftemperatursensor Gruppe 3 prüfen.         |
| 54                         |                      | Kurzschluss Speichertem-<br>peratursensor                     | Speichertemperatursensor prüfen.                 |
| 55                         |                      | Kurzschluss Rücklauftem-<br>peratursensor Warmwas-<br>ser     | Rücklauftemperatursensor Warm-<br>wasser prüfen. |
| 56                         |                      | Störung Heizung Vorlauf-<br>temperatursensor Unter-<br>bruch  |                                                  |
| 61                         |                      | Unterbrechung Vorlauf-<br>temperatursensor Gruppe<br>1        | Vorlauftemperatursensor Gruppe 1 prüfen.         |
| 62                         |                      | Unterbrechung Vorlauf-<br>temperatursensor Gruppe<br>2        | Vorlauftemperatursensor Gruppe 2 prüfen.         |
| 63                         |                      | Unterbrechung Vorlauf-<br>temperatursensor Gruppe<br>3        | Vorlauftemperatursensor Gruppe 2 prüfen.         |
| 64                         |                      | Unterbrechung Speicher-<br>temperatursensor                   | Speichertemperatursensor prüfen.                 |
| 65                         |                      | Unterbrechung Rücklauf-<br>temperatursensor Warm-<br>wasser   | Rücklauftemperatursensor Warm-<br>wasser prüfen. |
| 66                         |                      | Störung Heizung Vorlauf-<br>temperatursensor Kurz-<br>schluss |                                                  |
| 90                         |                      | Störung Anheizen wieder-<br>holen.                            | Heizkessel neu anheizen.                         |
| 91                         |                      | Störung Abgas Rest O2,<br>Störung Lambdasonde                 | Lambdasonde prüfen.                              |
| 2A                         |                      | Störung Anlegesensor<br>Kurzschluss                           |                                                  |
| 3A                         |                      | Störung Anlegesensor Un-<br>terbruch                          |                                                  |
| 3B                         |                      | Störung Entaschung Lauf-<br>zeit                              | -                                                |
| 3C                         |                      | Störung Entaschung End-<br>lage                               | -                                                |
| AA                         |                      | Störung Übertemperatur                                        |                                                  |
| A2                         |                      | Störung Rückbrand                                             |                                                  |
| A3                         |                      | Störung Lichtschranke<br>Glutstock                            |                                                  |
| A4                         |                      | Störung Materialmangel,<br>Brennstoffzufuhr                   | Brennstoffzufuhr prüfen.                         |
| B0                         |                      | Störung Lichtschranke<br>Einschub                             | Lichtschranke prüfen.                            |

- 🕨

| Störungscode<br>im Display | Verhalten der Anlage | Störungsursache                                                                | Maßnahme                                                            |
|----------------------------|----------------------|--------------------------------------------------------------------------------|---------------------------------------------------------------------|
| B1                         |                      | Störung Absperrschieber<br>klemmt. Beweglichkeit<br>Absperrschieber gestört    | Funktion Absperrschieber prüfen.                                    |
| B2                         |                      | Störung Lichtschranke<br>Förderschnecke                                        | Lichtschranke prüfen.                                               |
| B3                         |                      | Störung externe Beschi-<br>ckung                                               | -                                                                   |
| B4                         |                      | Störung Pelletsilo leer                                                        | Brennstofflager füllen.                                             |
| B5                         |                      | Störung Motor Einschub-<br>schnecke                                            | Motor Einschubschnecke prüfen.                                      |
| B6                         |                      | Störung Motor Förder-<br>schnecke                                              | Motor Förderschnecke prüfen.                                        |
| B7                         |                      | Störung Motor Austragung                                                       | Motor Austragung prüfen.                                            |
| B8                         |                      | Störung Motor Saugtur-<br>bine                                                 | Motor Saugturbine prüfen.                                           |
| B9                         |                      | Störung Reversierung Ein-<br>schubschnecke                                     | Einschubschnecke prüfen. Akto-<br>rentest Einschubschnecke.         |
| BA                         |                      | Störung Wartungsdeckel<br>Einschub                                             | Position Wartungsdeckel prüfen.<br>Endschalter prüfen.              |
| BB                         |                      | Störung Wartungsdeckel<br>Förderschnecke                                       | Position Wartungsdeckel prüfen.<br>Endschalter prüfen.              |
| BC                         |                      | Störung Wartungsdeckel<br>Austragung                                           | Position Wartungsdeckel prüfen.<br>Endschalter prüfen.              |
| BD                         |                      | Störung Endschalter Silo-<br>tür                                               | Verschluss der Tür prüfen. End-<br>schalter prüfen.                 |
| BE                         |                      | Störung Lichtschranke<br>Austragung                                            | Lichtschranke prüfen.                                               |
| F9                         |                      | Störung Rostantrieb                                                            | Rostantrieb und Gängigkeit des Rosts prüfen.                        |
| 0151                       |                      | Unterbrechung Vorlauf-<br>temperatursensor Heizung<br>Regelkreis 1             | Vorlauftemperatursensor Heizung<br>Regelkreis 1 prüfen.             |
| 0152                       |                      | Unterbrechung Rücklauf-<br>temperatursensor Heizung<br>Regelkreis 1            | Rücklauftemperatursensor Hei-<br>zung Regelkreis 1 prüfen.          |
| 0153                       |                      | Unterbrechung Vorlauf-<br>temperatursensor Warm-<br>wasser Regelkreis 1        | Vorlauftemperatursensor Warm-<br>wasser Regelkreis 1 prüfen.        |
| 0154                       |                      | Unterbrechung Rücklauf-<br>temperatursensor Warm-<br>wasser Regelkreis 1       | Rücklauftemperatursensor Warm-<br>wasser Regelkreis 1 prüfen.       |
| 0155                       |                      | Unterbrechung Vorlauf-<br>temperatursensor Wärme-<br>Fernleitung Regelkreis 1  | Vorlauftemperatursensor Wärme-<br>Fernleitung Regelkreis 1 prüfen.  |
| 0156                       |                      | Unterbrechung Rücklauf-<br>temperatursensor Wärme-<br>Fernleitung Regelkreis 1 | Rücklauftemperatursensor Wärme-<br>Fernleitung Regelkreis 1 prüfen. |
| 0157                       |                      | Unterbrechung Kollektor-<br>temperatursensor Solar<br>Regelkreis 1             | Kollektortemperatursensor Solar<br>Regelkreis 1 prüfen.             |

5695244

| Störungscode<br>im Display | Verhalten der Anlage | Störungsursache                                                                        | Maßnahme                                                            |
|----------------------------|----------------------|----------------------------------------------------------------------------------------|---------------------------------------------------------------------|
| 0158                       |                      | Unterbrechung Tempera-<br>tursensor Warmwasser<br>Solar Regelkreis 1                   | Temperatursensor Warmwasser<br>Solar Regelkreis 1 prüfen.           |
| 0161                       |                      | Kurzschluss Vorlauftem-<br>peratursensor Heizung<br>Regelkreis 1                       | Rücklauftemperatursensor Hei-<br>zung Regelkreis 1 prüfen.          |
| 0162                       |                      | Kurzschluss Rücklauftem-<br>peratursensor Heizung<br>Regelkreis 1                      | Rücklauftemperatursensor Hei-<br>zung Regelkreis 1 prüfen.          |
| 0163                       |                      | Kurzschluss Vorlauftem-<br>peratursensor Warmwas-<br>ser Regelkreis 1                  | Rücklauftemperatursensor Warm-<br>wasser Regelkreis 1 prüfen.       |
| 0164                       |                      | Kurzschluss Rücklauftem-<br>peratursensor Warmwas-<br>ser Regelkreis 1                 | Rücklauftemperatursensor Warm-<br>wasser Regelkreis 1 prüfen.       |
| 0165                       |                      | Kurzschluss Vorlauftem-<br>peratursensor Wärme-<br>Fernleitung Regelkreis 1            | Vorlauftemperatursensor Wärme-<br>Fernleitung Regelkreis 1 prüfen.  |
| 0166                       |                      | Kurzschluss Rücklauftem-<br>peratursensor Wärme-<br>Fernleitung Regelkreis 1           | Rücklauftemperatursensor Wärme-<br>Fernleitung Regelkreis 1 prüfen. |
| 0167                       |                      | Kurzschluss Kollektortem-<br>peratursensor Solar Re-<br>gelkreis 1                     | Kollektortemperatursensor Solar<br>Regelkreis 1 prüfen.             |
| 0168                       |                      | Kurzschluss Temperatur-<br>sensor Warmwasser Solar<br>Regelkreis 1                     | Temperatursensor Warmwasser<br>Solar Regelkreis 1 prüfen.           |
| 2000                       |                      | Störung CAN-BUS Holz-<br>kessel - Keine Verbindung<br>zum Holzkessel                   |                                                                     |
| 2001                       |                      | Kommunikation mit Reg-<br>lermodul 1 gestört - Keine<br>Verbindung zu Reglermo-<br>dul | CAN-Bus-Leitung Reglermodul 1<br>prüfen.                            |
| 2002                       |                      | Kommunikation mit Reg-<br>lermodul 2 gestört - Keine<br>Verbindung zu Reglermo-<br>dul | CAN-Bus-Leitung Reglermodul 2 prüfen.                               |
| 2003                       |                      | Kommunikation mit Reg-<br>lermodul 3 gestört - Keine<br>Verbindung zu Reglermo-<br>dul | CAN-Bus-Leitung Reglermodul 3 prüfen.                               |
| 2004                       |                      | Kommunikation mit Reg-<br>lermodul 4 gestört, keine<br>Verbindung zu Reglermo-<br>dul  | CAN-Bus-Leitung Reglermodul 4<br>prüfen.                            |
| 2005                       |                      | Kommunikation mit Reg-<br>lermodul 5 gestört, keine<br>Verbindung zu Reglermo-<br>dul  | CAN-Bus-Leitung Reglermodul 5<br>prüfen.                            |
| 2006                       |                      | Warnung Kessel Feuer-<br>raumtür offen                                                 |                                                                     |

| Störungscode<br>im Display | Verhalten der Anlage | Störungsursache                                                  | Maßnahme                                                         |
|----------------------------|----------------------|------------------------------------------------------------------|------------------------------------------------------------------|
| 3D                         |                      | Störung Entaschung End-<br>lage                                  | Lage Aschebehälter prüfen.                                       |
| 3E                         |                      | Störung Abgasgebläse<br>Drehzahlmessung                          | Abgasgebläse prüfen.                                             |
| 3F                         |                      | Störung Löschwasserbe-<br>hälter                                 | Löschwasserbehälter prüfen.                                      |
| 40                         |                      | Störung Brennraum offen                                          | Brennraum prüfen.                                                |
| 56                         |                      | Störung Solar Kollektor-<br>fühler Kurzschluss                   | Kollektorfühler prüfen.                                          |
| 66                         |                      | Störung Solar Kollektor-<br>temperatursensor Unter-<br>bruch     | Kollektortemperatursensor prüfen.                                |
| 57                         |                      | Störung Solar Speicher-<br>Wassererwärmer unten<br>Kurzschluss   | Temperatursensor Solar Speicher-<br>Wassererwärmer unten prüfen. |
| 67                         |                      | Störung Solar Speicher-<br>Wassererwärmer unten<br>Unterbruch    | Temperatursensor Solar Speicher-<br>Wassererwärmer unten prüfen. |
| 8F                         |                      | Störung Kessel O2 Unter-<br>schreitung                           | Lambdasonde prüfen.                                              |
| 8C                         |                      | Störung Kessel Rücklauf-<br>temperatur zu niedrig                | Rücklauftemperatursensor prüfen.                                 |
| FA                         |                      | Störung Kessel Nähe-<br>rungsschalter Pelletbehäl-<br>ter        | Näherungsschalter Pelletbehälter<br>prüfen.                      |
| 93                         |                      | Störung Kessel O2 Über-<br>schreitung                            | Lambdasonde prüfen.                                              |
| AC                         |                      | Störung Kessel Sicher-<br>heitskette Wasserdruck                 | Wasserdruck prüfen.                                              |
| AB                         |                      | Störung Kessel Sicher-<br>heitskette Wassermangel                | Wassermangel prüfen.                                             |
| A1                         |                      | Störung Kessel Überfüllen<br>Brennraum (LS-Glutstock)            | Lichtschranke Glutstock prüfen.                                  |
| C8                         |                      | Störung Kessel Umschalt-<br>einheit Position                     | Umschalteinheit Position prüfen.                                 |
| 8B                         |                      | Störung Abgastemperatur<br>ist zu hoch                           | Abgastemperatur prüfen.                                          |
| F8                         |                      | Störung Entaschungs-<br>schnecke hat zu mehr-<br>mals reversiert | Entaschungsschnecke prüfen.                                      |
| 92                         |                      | Störung Kessel Unter-<br>druckregelung                           |                                                                  |
| A5                         |                      | Störung Kessel Material-<br>mangel Sperrzeit                     | Sperrzeit Saugmodul in Regelung anpassen.                        |
| A6                         |                      | Störung Kessel Aschebe-<br>hälter voll                           | Aschebehälter leeren und Störung<br>quittieren.                  |
| BF                         |                      | Störung Beschickung TK-<br>Zellenradschleuse                     | TK-Zellenradschleuse prüfen.                                     |
| 25                         |                      | Störung Puffertemperatur-<br>sensor 1 Kurzschluss                | Puffertemperatursensor 1 prüfen.                                 |

| Störungscode<br>im Display | Verhalten der Anlage | Störungsursache                                                    | Maßnahme                                  |
|----------------------------|----------------------|--------------------------------------------------------------------|-------------------------------------------|
| 26                         |                      | Störung Puffertemperatur-<br>sensor 2 Kurzschluss                  | Puffertemperatursensor 2 prüfen.          |
| 27                         |                      | Störung Puffertemperatur-<br>sensor 3 Kurzschluss                  | Puffertemperatursensor 3 prüfen.          |
| 28                         |                      | Störung Puffertemperatur-<br>sensor 4 Kurzschluss                  | Puffertemperatursensor 4 prüfen.          |
| 29                         |                      | Störung Puffertemperatur-<br>sensor 5 Kurzschluss                  | Puffertemperatursensor 5 prüfen.          |
| 35                         |                      | Störung Puffertemperatur-<br>sensor 1 Unterbruch                   | Puffertemperatursensor 1 prüfen.          |
| 36                         |                      | Störung Puffertemperatur-<br>sensor 2 Unterbruch                   | Puffertemperatursensor 2 prüfen.          |
| 37                         |                      | Störung Puffertemperatur-<br>sensor 3 Unterbruch                   | Puffertemperatursensor 3 prüfen.          |
| 38                         |                      | Störung Puffertemperatur-<br>sensor 4 Unterbruch                   | Puffertemperatursensor 4 prüfen.          |
| 39                         |                      | Störung Puffertemperatur-<br>sensor 5 Unterbruch                   | Puffertemperatursensor 5 prüfen.          |
| 79                         |                      | Gerät ist mit Kesselversi-<br>on nicht kompatibel                  | Kessel-Software updaten.                  |
| 6E                         |                      | Sammelstörung Kessel 2                                             | Störmeldung(en) bei Kessel 2 prü-<br>fen. |
| 6F                         |                      | Sammelstörung Kessel 3                                             | Störmeldung(en) bei Kessel 3 prü-<br>fen. |
| 70                         |                      | Sammelstörung Kessel 4                                             | Störmeldung(en) bei Kessel 4 prü-<br>fen. |
| 71                         |                      | Störung CAN-BUS Heiz-<br>kessel - Keine Verbindung<br>zum Kessel 2 | CAN-BUS Verbindung prüfen.                |
| 72                         |                      | Störung CAN-BUS Heiz-<br>kessel - Keine Verbindung<br>zum Kessel 3 | CAN-BUS Verbindung prüfen.                |
| 73                         |                      | Störung CAN-BUS Heiz-<br>kessel - Keine Verbindung<br>zum Kessel 4 | CAN-BUS Verbindung prüfen.                |
| 74                         |                      | Störung Kesselnummer<br>ungültig Kessel 1                          | Kesselnummer aller Kessel prüfen.         |
| 75                         |                      | Störung Kesselnummer<br>ungültig Kessel 2                          | Kesselnummer aller Kessel prüfen.         |
| 76                         |                      | Störung Kesselnummer<br>ungültig Kessel 3                          | Kesselnummer aller Kessel prüfen.         |
| 77                         |                      | Störung Kesselnummer<br>ungültig Kessel 4                          | Kesselnummer aller Kessel prüfen.         |
| C8                         |                      | Störung Kessel Umschalt-<br>einheit Position                       | Umschalteinheit Position prüfen.          |
| BD                         |                      | Störung Beschickung Si-<br>cherheitsendschalter Silo-<br>türe      | Silotüre schließen.                       |
| 78                         |                      | Störung Beschickung<br>CAN-BUS - Keine Verbin-<br>dung zur SPS     | CAN-BUS Verbindung prüfen.                |

| Störungscode<br>im Display | Verhalten der Anlage | Störungsursache                                    | Maßnahme                             |
|----------------------------|----------------------|----------------------------------------------------|--------------------------------------|
| BC                         |                      | Störung Beschickung Aus-<br>tragung Wartungsdeckel | Wartungsdeckel prüfen.               |
| BE                         |                      | Störung Beschickung<br>Übergabe Austragung         | Übergabe Austragung prüfen.          |
| B3                         |                      | Störung externe Beschi-<br>ckung                   | Externe Beschickung prüfen.          |
| BE                         |                      | Störung Übergabe externe<br>Beschickung            | Übergabe externe Beschickung prüfen. |
| C8                         |                      | Störung Sonden<br>Umschalteinheit Position         | Umschalteinheit Position prüfen.     |
| B4                         |                      | Störung Beschickung Pel-<br>letsilo Leer           | Pelletsilo füllen.                   |
| B6                         |                      | Störung Beschickung Mo-<br>tor Förderschnecke      | Motor Förderschnecke prüfen.         |

## Störungsmeldung quittieren

## "Quit"

Die Störungsmeldung wird in das Menü **"Historie"** übernommen.

#### Hinweis

- Eine f
  ür St
  örungsmeldungen angeschlossene Meldeeinrichtung (z. B. eine Hupe) wird ausgeschaltet.
- Falls eine quittierte Störung nicht behoben wird, erscheint die Störungsmeldung am nächsten Tag um 07:00 Uhr erneut. Die Meldeeinrichtung wird wieder eingeschaltet.
- Nach Beheben der Störungsursache kann es einige Minuten dauern, bis die Störungsmeldung aufgehoben wird.

## Quittierte Störungsmeldung aufrufen

- 1. Grundanzeige
- 2. 🛆

3. "Historie"

Die letzten 10 aufgetretenen Störungsanzeigen werden angezeigt.

## Technische Daten

## Technische Daten

| Spannungsversorgung                         | 24 VDC/0,4 A                                                                            |
|---------------------------------------------|-----------------------------------------------------------------------------------------|
| Leistungsaufnahme                           | 9,6 W                                                                                   |
| Schutzklasse                                | 111                                                                                     |
| Schutzart gemäß EN 60529                    | IP 30                                                                                   |
| Zulässige Umgebungstemperatur               | <ul> <li>Bei Lagerung: -25 °C bis 60 °C</li> <li>Bei Betrieb: 0 °C bis 40 °C</li> </ul> |
| Einstellbereich der Raumtemperatur-Sollwert | 10 °C bis 34 °C                                                                         |

## Endgültige Außerbetriebnahme und Entsorgung

Viessmann Produkte sind recyclingfähig. Komponenten und Betriebsstoffe der Anlage gehören nicht in den Hausmüll.

Zur Außerbetriebnahme die Anlage spannungsfrei schalten und die Komponenten ggf. abkühlen lassen. Alle Komponenten müssen fachgerecht entsorgt werden.

**DE:** Wir empfehlen, das von Viessmann organisierte Entsorgungssystem zu nutzen. Betriebsstoffe (z. B. Wärmeträgermedien) können über die kommunale Sammelstelle entsorgt werden. Weitere Informationen halten die Viessmann Niederlassungen bereit.

## Stichwortverzeichnis

## Α

| Aktorentest       | . 20, 38 |
|-------------------|----------|
| Anschluss-Schema  |          |
| – Kaskadenregler  | 12       |
| - Reglermodul     | 11       |
| – Vitoligno 200-S | 10       |
| – Vitoligno 250-S | 11       |
| – Vitoligno 300-C | 10       |
| – Vitoligno 300-H | 10       |

| В          |    |
|------------|----|
| Bedienteil |    |
| - ausbauen | 13 |
| - einbauen | 13 |

## С

| CAN-Module    |    |
|---------------|----|
| - definieren  | 14 |
| Codierebenen  | 19 |
| Codierungen   |    |
| - Fernleitung | 27 |
| – Kaskade     |    |
| - Warmwasser  |    |

## Е

| Einstellungen                        |    |
|--------------------------------------|----|
| - Allgemein                          | 20 |
| – Aufrufen                           | 19 |
| - Erweitert                          | 19 |
| - Übersicht Erweiterte Einstellungen | 19 |
| Elektrische Anschlüsse               |    |
| - Übersicht                          | 10 |
| Estrichfunktion                      |    |
| - Estrichtrockung                    | 25 |

## G

| Grundanzeige       |    |
|--------------------|----|
| - Bedieneinheit    | 17 |
| - Einstellen       | 16 |
| – Heizkreis        | 17 |
| – Kaskade          |    |
| Grundeinstellungen | 21 |

## I

| nbetriebnahmesequenz14 |
|------------------------|
|------------------------|

## κ

| Kabeltypen                | 9  |
|---------------------------|----|
| Konfiguration Regelkreise | 21 |
| – Heizkreis               | 21 |

# **P** Pa

| •                     |    |
|-----------------------|----|
| Passwort              |    |
| – Ändern              | 21 |
| – Standardeinstellung | 21 |
|                       |    |

## R

| Reglermodul     |  |
|-----------------|--|
| – Steckbrücke11 |  |

## S

| 0                  |    |
|--------------------|----|
| Sprache einstellen | 14 |
| Störungsmeldungen  |    |
| - Archiv aufrufen  |    |
| – Aufrufen         | 39 |
|                    |    |

## Gültigkeitshinweis

Herstell-Nr.: 7571139

Viessmann Ges.m.b.H. A-4641 Steinhaus bei Wels Telefon: 07242 62381-110 Telefax: 07242 62381-440 www.viessmann.at

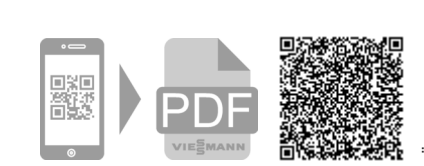

Viessmann Werke GmbH & Co. KG D-35107 Allendorf Telefon: 06452 70-0 Telefax: 06452 70-2780 www.viessmann.de